# ACI에서 대역 내 관리 구성

## 소개

이 문서에서는 ACI(Application Centric Infrastructure)의 INB(In-Band) 관리 컨피그레이션에 대해 설명합니다.

사전 요구 사항

요구 사항

다음 주제에 대한 지식을 보유하고 있으면 유용합니다.

\* ACI 액세스 정책 이해

\* ACI 계약 이해

\* L3out 외부 EPG(Network Instance Profile) 컨피그레이션 이해

ACI에서 INB를 구성하기 전에 패브릭 검색을 완료해야 합니다.

사용되는 구성 요소

이 문서의 정보는 다음 소프트웨어 및 하드웨어 버전을 기반으로 합니다.

- APIC(Application Policy Infrastructure Controller)
- 브라우저
- ACI 실행 5.2(8e)

이 문서의 정보는 특정 랩 환경의 디바이스를 토대로 작성되었습니다. 이 문서에 사용된 모든 디바 이스는 초기화된(기본) 컨피그레이션으로 시작되었습니다. 현재 네트워크가 작동 중인 경우 모든 명령의 잠재적인 영향을 미리 숙지하시기 바랍니다.

구성

구성은 세 가지 주요 단계로 나뉩니다. 1. Leaf와 APIC를 연결하는 포트에 INB의 VLAN을 구성합니다 2. 관리 테넌트에 INB EPG를 연결하고 모든 디바이스에 INB 주소를 할당합니다. 3. L3out 또는 테넌트 VRF를 통해 INB 주소 누출

### 네트워크 다이어그램

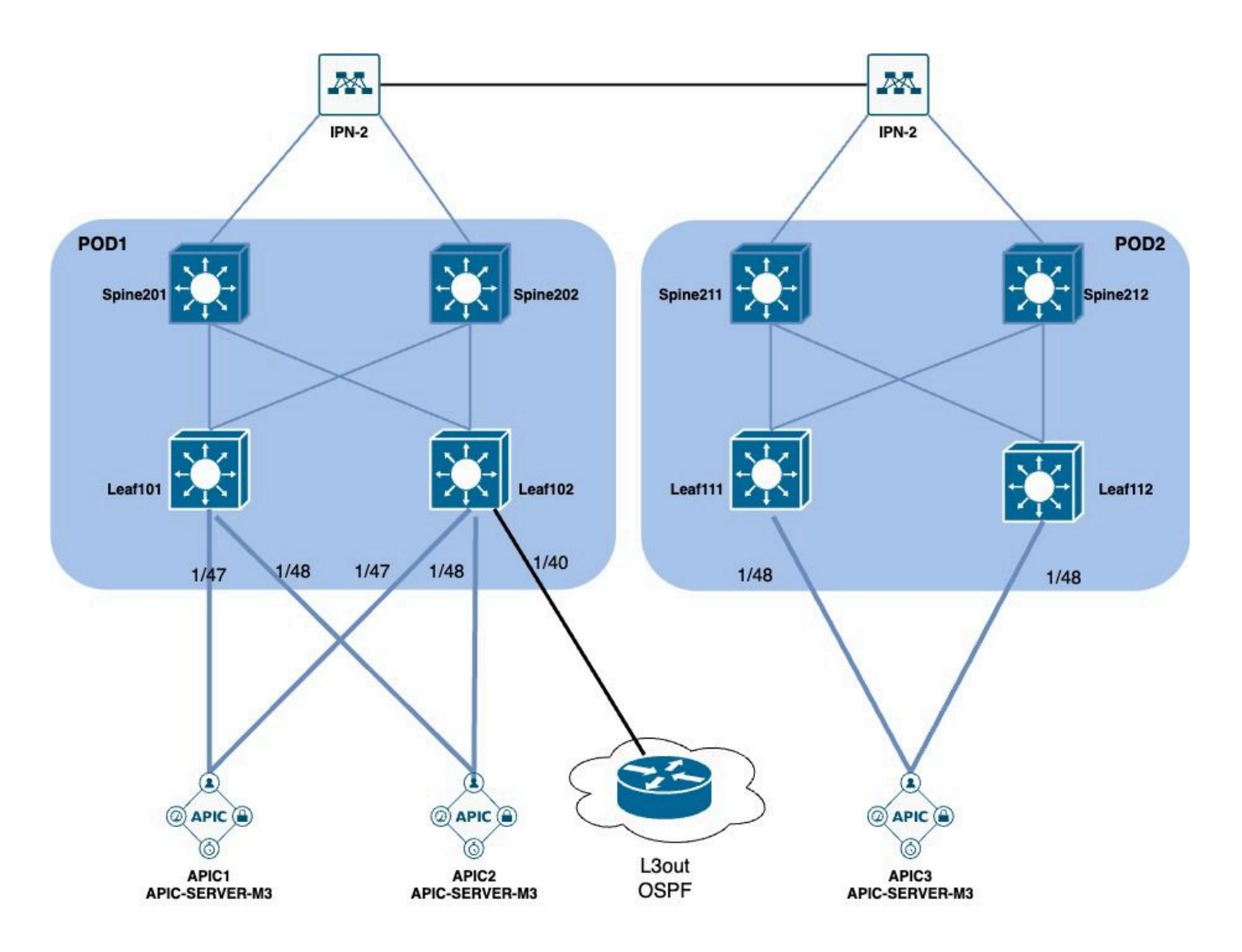

1. 리프 인터페이스에서 INB의 VLAN을 구성합니다

1.1. VLAN 풀 생성

APIC 웹 GUI 경로로 이동합니다Fabric > Access Policies > Pools > VLAN.

| System T               | enants       | Fabric        | Virtual Networking |
|------------------------|--------------|---------------|--------------------|
| Inventor               | y   Fab      | oric Policies | Access Policies    |
| Policies               |              |               |                    |
| <b>C</b> ► Quick Start |              |               |                    |
| E Interface C          | onfiguratior | ו             |                    |
| Switch Con             | figuration   |               |                    |
| > 🚞 Switches           |              |               |                    |
| > 🚞 Modules            |              |               |                    |
| > 🚞 Interfaces         |              |               |                    |
| > 📰 Policies           |              |               |                    |
| > 📰 Physical an        | d External [ | Domains       |                    |
| ∨ 🗖 Pools              |              |               |                    |
| > 🚞 VLAN               | - Cro        |               |                    |
| > 🚞 Multicas           | t Addr       | ate vlan Pool |                    |
| > 🚞 VSAN               |              |               |                    |
| > 🚞 VSAN At            | ttributes    |               |                    |
| > 🗖 VXLAN              |              |               |                    |

| guration    |                       | (*)<br>                     | Pools - VLAN<br>Create VLAN P<br>Name | ool                |                | •               |            | 6          | 8      |
|-------------|-----------------------|-----------------------------|---------------------------------------|--------------------|----------------|-----------------|------------|------------|--------|
|             |                       |                             | Description:                          | optional           | r              | -               |            |            |        |
|             |                       |                             | Allocation Mode:                      | Dynamic Allocation | Static Allocat | ion             |            |            |        |
| vternal Dor | maine                 |                             | Encap Blocks:                         | VLAN Range         | Description    | Allocation Mode | Role       | 1          | +      |
| Cre         | eate Ranges           |                             |                                       |                    |                | $\otimes$       |            |            |        |
| ddr         | Type:<br>Description: | VLAN<br>optional            |                                       |                    |                |                 |            |            | )      |
| oute        | Range:                | VLAN V Integer Value        | - VLAN V Integer Value                | 0                  |                |                 |            |            |        |
|             | Allocation Mode:      | Dynamic Allocation In       | herit allocMode from parent           | Static Allocation  |                |                 |            |            |        |
|             | Role:                 | External or On the wire enc | apsulations Internal                  |                    |                | Cal             | ncel Sul   | bmit       |        |
|             |                       |                             |                                       |                    | ancel          | NK I            | [2321-2399 | 9] (Static | Alloca |
|             |                       |                             |                                       |                    |                |                 | [1000-1099 | ] (Static  | Alloca |

Name(이름) - VLAN 풀의 이름입니다. 이 이름은 1~64자의 영숫자로 지정할 수 있습니다.

설명 - VLAN 풀에 대한 설명입니다. 설명은 0~128자의 영숫자로 구성할 수 있습니다.

할당 모드 - 이 VLAN 풀의 할당 방법은 INB에 대해 **정적**이어야 합니다.

Encap Blocks(캡슐화 블록) - 할당된 VLAN 풀의 범위.

범위 - VLAN 풀의 시작 VLAN ID 및 끝 VLAN ID입니다. 시작 ID는 끝 ID보다 작거나 같아야 합니다.

1.2. 물리적 도메인 생성

APIC 웹 GUI 경로로 이동합니다Fabric > Access Policies > Physical and External Domains > Physical Domains.

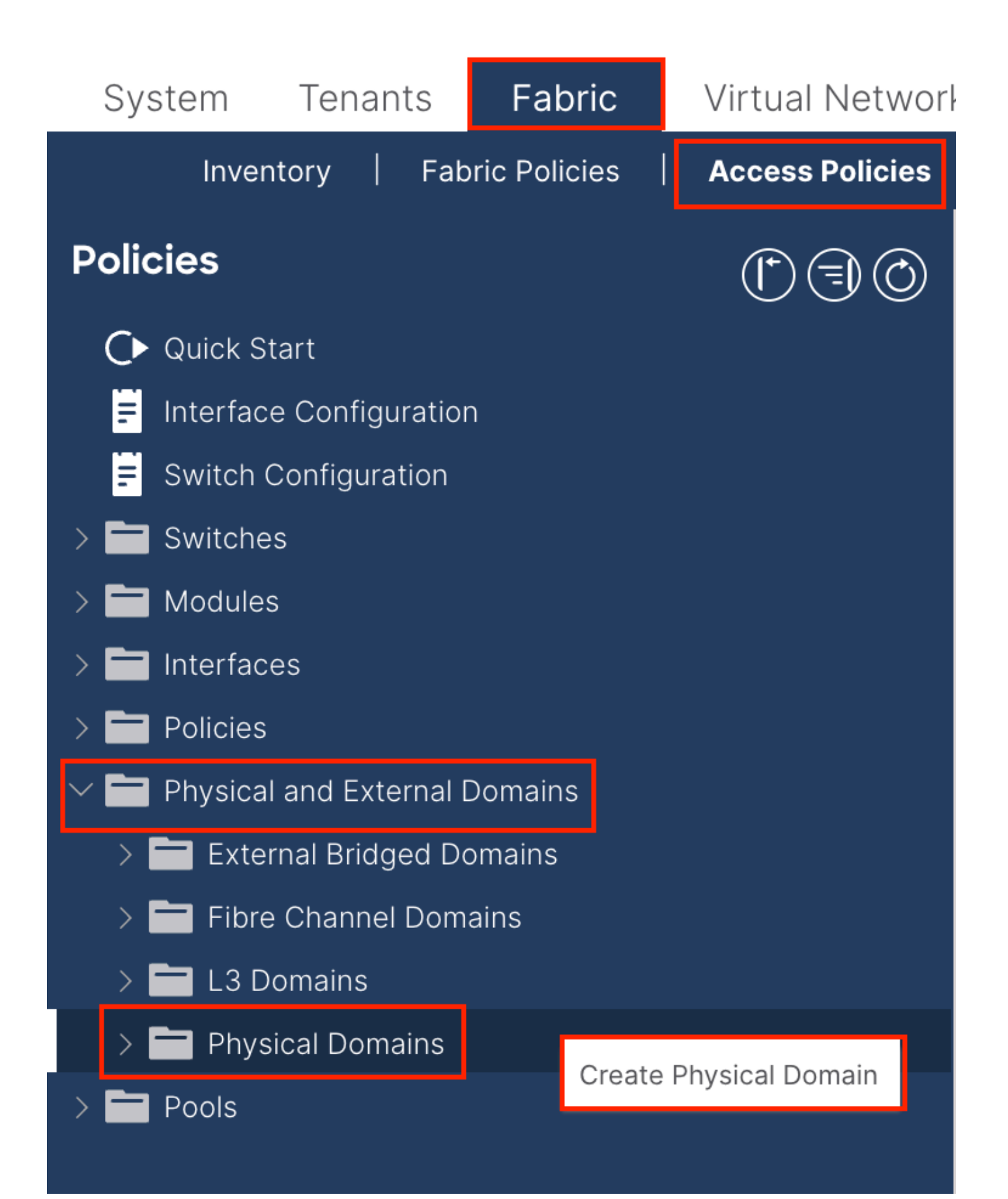

| Create Physical                          | Domain           |      |        |             |   |    | ?⊗    |
|------------------------------------------|------------------|------|--------|-------------|---|----|-------|
| Name:                                    |                  |      | 9      |             |   |    |       |
| Associated Attachable<br>Entity Profile: | select a value   |      | $\sim$ |             |   |    |       |
| VLAN Pool:                               | select an option |      | $\sim$ |             |   |    |       |
| Security Domains:                        |                  |      | _      |             | Ċ | +  |       |
|                                          | Select           | Name |        | Description |   |    |       |
|                                          |                  |      |        |             |   |    |       |
|                                          |                  |      |        |             |   |    |       |
|                                          |                  |      |        |             |   |    |       |
|                                          |                  |      |        |             |   |    |       |
|                                          |                  |      |        |             |   |    |       |
|                                          |                  |      |        |             |   |    |       |
|                                          |                  |      |        |             |   |    |       |
|                                          |                  |      |        |             |   |    |       |
|                                          |                  |      |        |             |   |    |       |
|                                          |                  |      |        |             |   |    |       |
|                                          |                  |      |        | Cancel      |   | Si | ubmit |
|                                          |                  |      |        |             |   |    |       |

Name - 물리적 도메인의 이름입니다. 이 이름은 1~64자의 영숫자로 지정할 수 있습니다.

VLAN Pool(VLAN 풀) - 1.1단계에서 생성한 VLAN 풀을 선택합니다.

1.3. 연결 가능한 액세스 엔터티 프로필 만들기

APIC 웹 GUI 경로로 이동합니다Fabric > Access Policies > Policies > Global > Attachable Access Entity Profile.

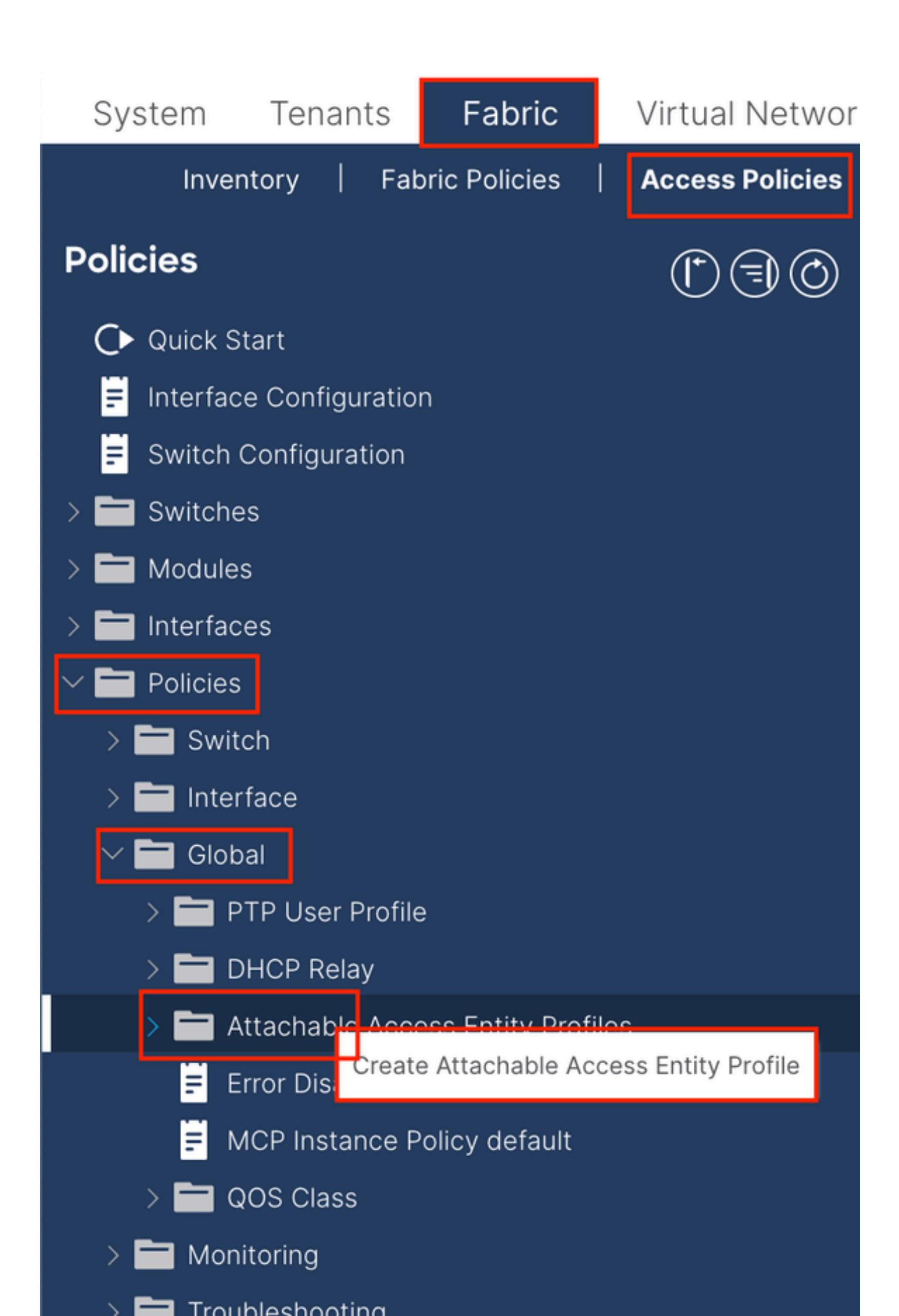

| Create Attachab                                         | le Access Entity Profile                               |               |               | ۲          |
|---------------------------------------------------------|--------------------------------------------------------|---------------|---------------|------------|
| STEP 1 > Profile                                        |                                                        |               |               | 1. Profile |
| Name                                                    | 9                                                      |               |               |            |
| Description                                             | optional                                               |               |               |            |
| Enable Infrastructure VLAN                              |                                                        |               |               |            |
| Association to Interfaces                               |                                                        |               |               |            |
| Domains (VMM, Physical or<br>External) To Be Associated |                                                        |               |               | <b>1</b> + |
| To Interfaces                                           | Domain Profile                                         | Encapsula     | tion          |            |
|                                                         | select an option                                       | • •           |               |            |
|                                                         |                                                        | Update Cancel |               |            |
|                                                         | l                                                      |               |               |            |
|                                                         |                                                        |               |               |            |
|                                                         |                                                        |               |               |            |
| EPG DEPLOYMENT (AII SE                                  | elected EPGs will be deployed on all the interfaces as | ssociated.)   |               |            |
|                                                         |                                                        |               |               | <b>+</b>   |
| Application EPGs                                        |                                                        | Encap         | Primary Encap | Mode       |
|                                                         |                                                        |               |               |            |
|                                                         |                                                        |               |               |            |
|                                                         |                                                        |               |               |            |
|                                                         |                                                        |               |               |            |
|                                                         |                                                        |               |               |            |
|                                                         |                                                        |               |               |            |
|                                                         |                                                        |               |               |            |
|                                                         |                                                        |               |               |            |
|                                                         |                                                        |               |               |            |
|                                                         |                                                        |               | Previous      | cel        |

Name - Attachable Access Entity 프로파일의 이름입니다. 이 이름은 1~64자의 영숫자로 지정할 수 있습니다.

인터페이스에 연결 - 선택을 취소합니다. 마지막 단계에서는 1.6단계에서 Leaf의 인터페이스에 수동으로 할당합니다.

인터페이스에 연결할 도메인(VMM, 물리적 또는 외부) - 1.2단계에서 생성한 물리적 도메인을 선택합니다.

1.4. 리프 액세스 포트 정책 그룹 생성

APIC 웹 GUI 경로로 이동합니다Fabric > Access Policies > Interfaces > Leaf Interfaces > Policy Groups > Leaf Access Port Policy Group.

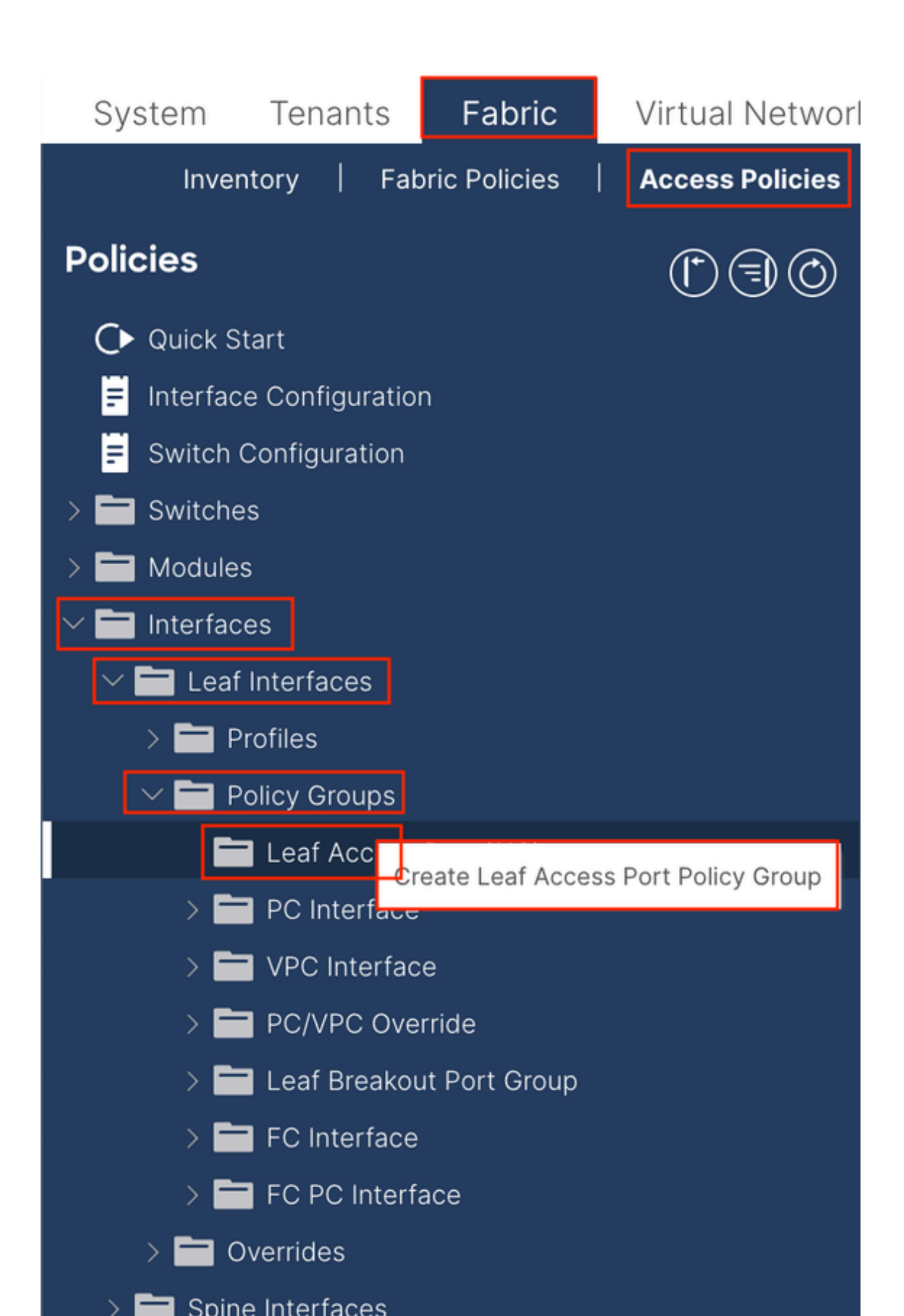

| Create Leaf Access              | Port Policy Group     | 1      |                         |                    | $\bigotimes$ |
|---------------------------------|-----------------------|--------|-------------------------|--------------------|--------------|
| Name:                           |                       | 9      |                         |                    |              |
| Description: Op                 | tional                |        |                         |                    |              |
|                                 |                       |        |                         |                    |              |
| Attached Entity Profile: sel    | lect an option        | $\sim$ | Link Level Policy: se   | elect a value      | $\sim$       |
| CDP Policy: set                 | lect a value          | $\sim$ | LLDP Policy: sy         | ystem-lldp-enabled | Ø            |
| Advanced Settings               |                       |        |                         |                    |              |
| 802.1x Port Authentication:     | select a value        | $\sim$ | MCP                     | select a value     | $\sim$       |
| Transceiver policy:             | select a value        | $\sim$ | Monitoring Policy       | select a value     | $\sim$       |
| CoPP Policy:                    | select a value        | $\sim$ | PoE Interface           | : select a value   | $\sim$       |
| DWDM:                           | select a value        | $\sim$ | Port Security           | : select a value   | $\sim$       |
| Egress Data Plane Policing:     | select a value        | $\sim$ | Priority Flow Control   | : select a value   | $\sim$       |
| Fibre Channel Interface:        | select a value        | $\sim$ | Slow Drain              | : select a value   | $\sim$       |
| Ingress Data Plane Policing:    | select a value        | $\sim$ | Storm Control Interface | : select a value   | $\sim$       |
| L2 Interface:                   | select a value        | $\sim$ | STP Interface Policy    | : select a value   | $\sim$       |
| Link Flap Policy:               | select a value        | $\sim$ | SyncE Interface Policy  | : select a value   | $\sim$       |
| Link Level Flow Control Policy: | select a value        | $\sim$ |                         |                    |              |
| MACsec:                         | select a value        | $\sim$ |                         |                    |              |
|                                 |                       |        |                         |                    |              |
| NetFlow Monitor Policies:       |                       |        |                         |                    | 1 +          |
| N                               | etFlow IP Filter Type |        | NetFlow Mon             | itor Policy        |              |
|                                 |                       |        |                         |                    |              |
|                                 |                       |        |                         |                    |              |
|                                 |                       |        |                         |                    |              |
|                                 |                       |        |                         |                    |              |
|                                 |                       |        |                         | Cancel             | Submit       |

Name(이름) - 리프 액세스 포트 정책 그룹의 이름입니다. 이 이름은 1~64자의 영숫자로 지정할 수 있습니다.

Attached Entity Profile(연결된 엔터티 프로필) - 1.3단계에서 생성한 연결된 엔터티 프로필을 선택합니다.

LLDP(Link Layer Discovery Protocol) 정책 - Enable Policy(정책 활성화)를 선택해야 합니다.

1.5. 리프 액세스 포트 정책 그룹 생성

APIC 웹 GUI 경로로 이동합니다Fabric > Access Policies > Interfaces > Leaf Interfaces > Profiles.

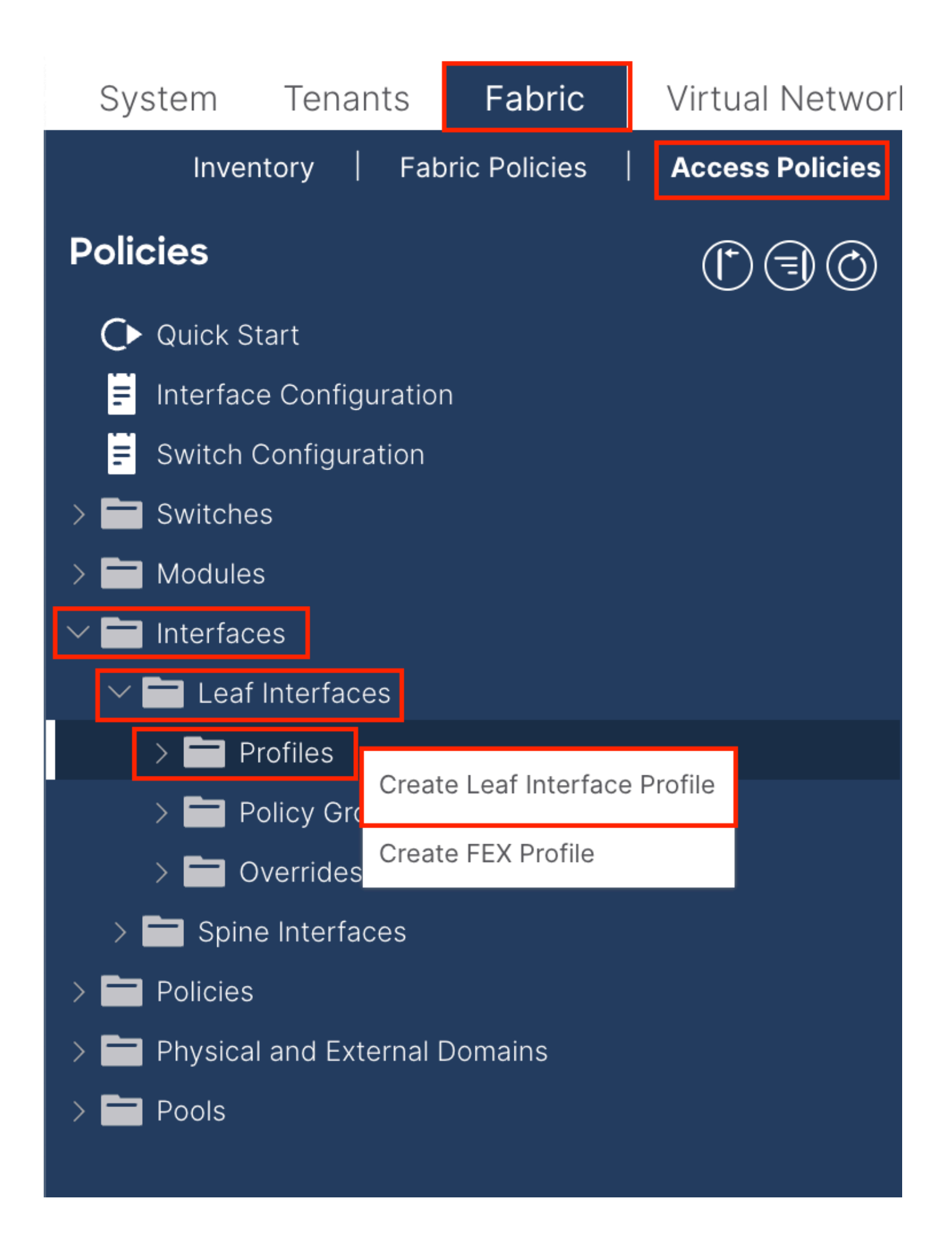

|     | ©@©                | _eaf Interfaces - Profiles                                                                                          |
|-----|--------------------|----------------------------------------------------------------------------------------------------|
|     |                    | Create Leaf Interface Profile       Name:     Image: Create Leaf Interface Profile       Description:     Optional  |
|     |                    | Interface Selectors:                                                                                                |
|     | Create Access Po   | ort Selector                                                                                                    |
|     | Descrip            | ame: 0<br>stion: optional                                                                                           |
| ins | Interface          | e IDs:<br>valid values: All or Ranges. For<br>Example: 1/13, 1/15 or 2/22-2/24,<br>2/16-3/16 or 1/2/-3/1-6 1/24/1-2 |
|     | Connected To       | Fex:                                                                                                    |
|     | Interface Policy G | roup: select an option                                                                                              |
|     |                    |                                                                                                    |
|     |                    |                                                                                                    |
|     |                    |                                                                                                    |
|     |                    | bel Submit                                                                                                    |
|     |                    |                                                                                                    |
|     |                    |                                                                                                    |
|     |                    | Cancel                                                                                                    |

Name(이름) - 리프 인터페이스 프로파일의 이름입니다. 이 이름은 1~64자의 영숫자로 지정할 수 있습니다.

Interface Selectors(인터페이스 선택기) - 인터페이스와 인터페이스 정책 간의 해당 관계를 생성합니다.

Name(이름) - 액세스 포트 선택기의 이름입니다. 이 이름은 1~64자의 영숫자로 지정할 수 있습니다.

인터페이스 ID - 인터페이스 ID는 APIC과 상호 연결됩니다. 문서 토폴로지에서 이 인터페이스 ID는 1/47 또는 1/48입니다.

Interface Policy Group(인터페이스 정책 그룹) - 1.4단계에서 생성한 연결된 엔터티 프로필을 선택합니다.

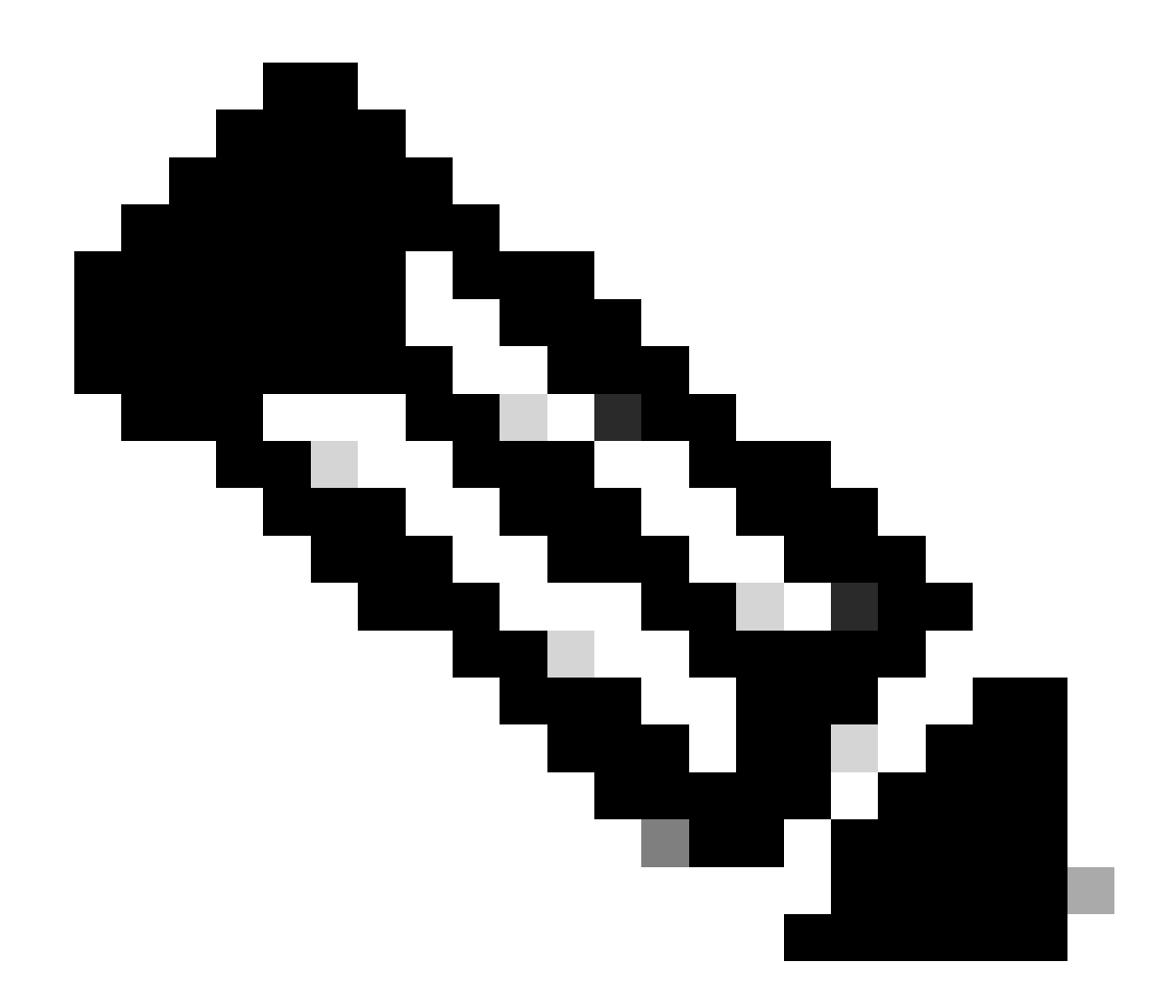

**참고**: 이 문서의 토폴로지에서는 3개의 APIC를 Leaf에 연결하는 인터페이스가 동일하지 않습니다. APIC 3은 Eth1/47 인터페이스에 연결되지 않으므로 1/47-1/48의 인터페이스 ID를 생성할 수 없습니다. Eth1/47 및 Eth1/48에 대해 별도의 인터페이스 프로파일을 생성해야 합니다.

1.6. Leaf에 인터페이스 프로파일 적용

APIC 웹 GUI 경로로 이동합니다Fabric > Access Policies > Switches > Leaf Switches > Profiles.

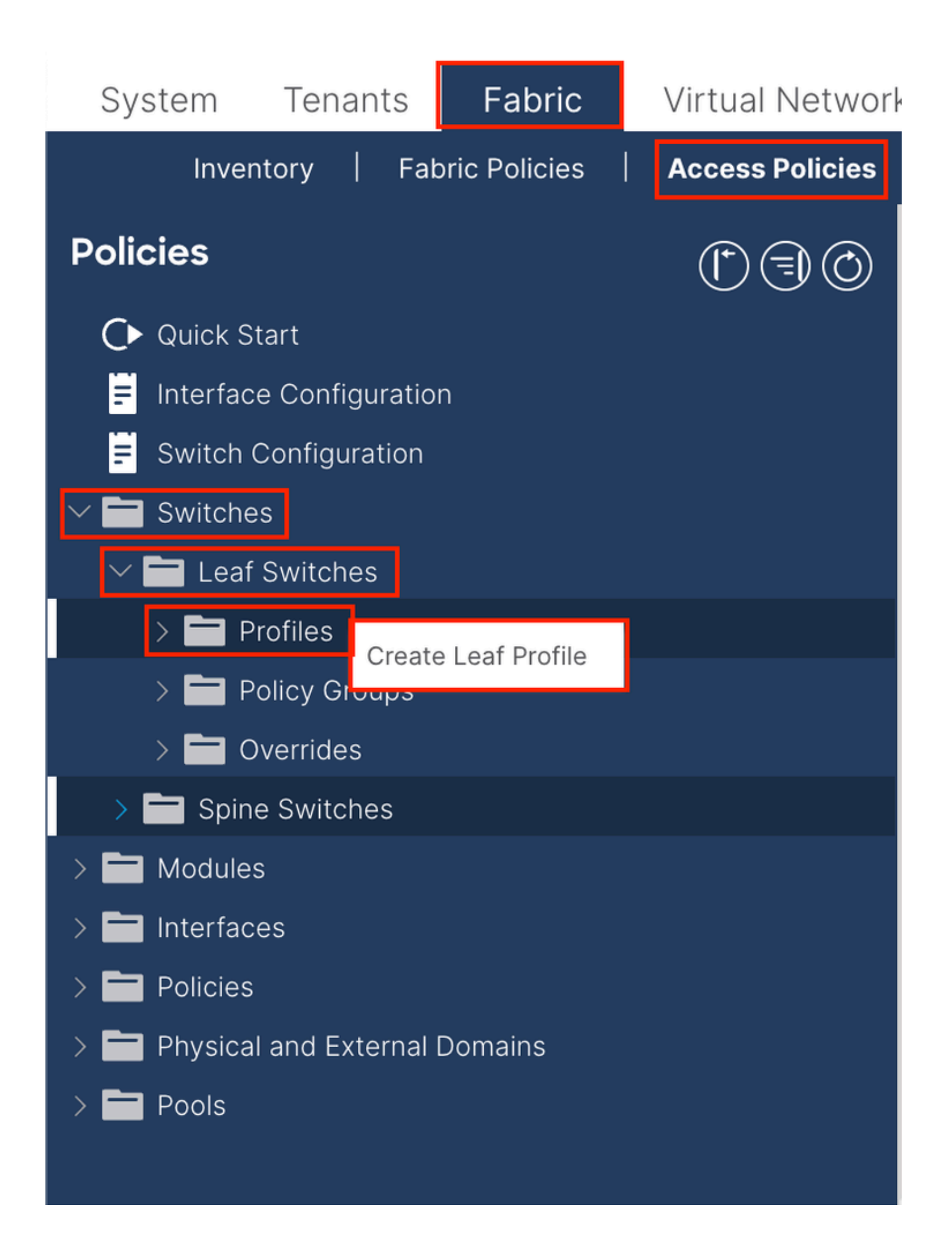

| Create Leaf Pro  | ofile        |                 |                            | $\bigotimes$ |
|------------------|--------------|-----------------|----------------------------|--------------|
| STEP 1 > Profile |              |                 | 1. Profile 2. Associations |              |
| Name:            | Leaf-APIC-48 |                 |                            |              |
| Description:     | optional     |                 |                            |              |
| Leaf Selectors:  |              |                 | 1                          | +            |
|                  | Name         | Blocks          | Policy Group               |              |
|                  | APIC-48      | 101-102,111-112 | select an option           | $\sim$       |
|                  |              | Update Cance    |                            |              |
|                  |              |                 |                            |              |
|                  |              |                 |                            | _            |
|                  |              |                 | ious Cancel Next           |              |

Name(이름) - 리프 프로필의 이름입니다. 이 이름은 1~64자의 영숫자로 지정할 수 있습니다.

Leaf Selectors(리프 선택기) - 인터페이스 컨피그레이션이 푸시되는 Leaf ID를 선택합니다.

Name(이름) - 리프 그룹의 이름입니다.

블록 - 스위치 노드 ID를 선택합니다.

| Create Leaf Pro           | ofile  |                |                |             |            |       |              |       | $\bigotimes$ |
|---------------------------|--------|----------------|----------------|-------------|------------|-------|--------------|-------|--------------|
| STEP 2 > Associations     | 5      |                |                |             | 1. Profile |       | 2. Associati | ions  |              |
| Interface Selector        |        |                |                |             |            |       |              | Ċ     | +            |
| Tromes.                   | Select | Name           |                | Description | n          |       |              |       |              |
|                           |        | system-port-pr | ofile-node-102 |             |            |       |              |       |              |
|                           |        | system-port-pr | ofile-node-111 |             |            |       |              |       |              |
|                           |        | system-port-pr | ofile-node-112 |             |            |       |              |       |              |
|                           |        | test           |                |             |            |       |              |       |              |
|                           |        | Leaf-48        |                |             |            |       |              |       |              |
| Module Selector Profiles: |        |                |                |             |            |       |              | Ċ     | +            |
|                           | Select | Name           | Description    |             |            |       |              |       |              |
|                           |        |                |                |             |            |       |              |       |              |
|                           |        |                |                |             |            |       |              |       |              |
|                           |        |                |                | Prev        | vious      | Cance | F            | inish |              |

Interface Selector Profiles(인터페이스 선택기 프로파일) - 1.5단계에서 생성한 연결된 엔티티 프로파일을 선택합니다.

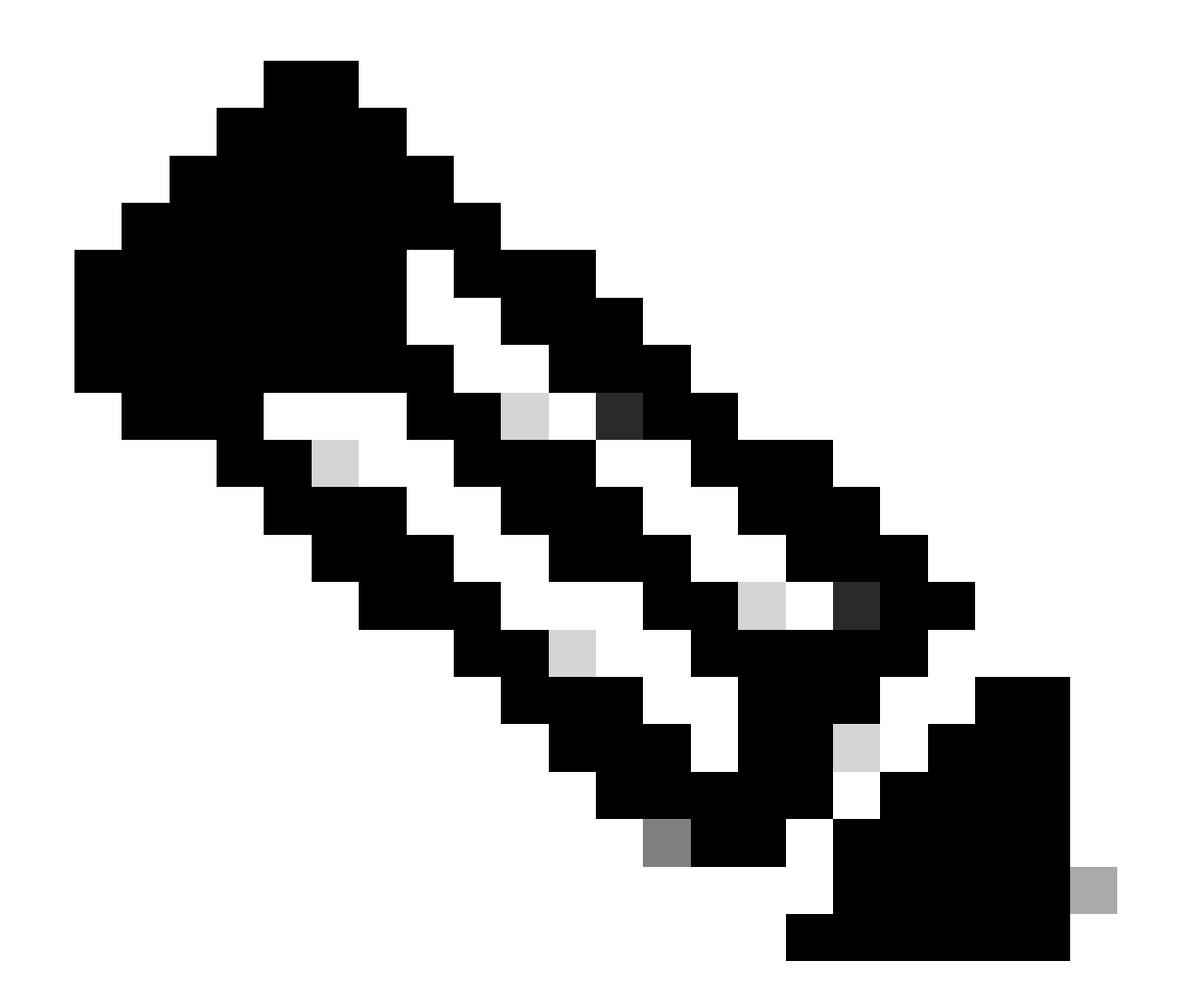

**참고**: 이 문서에서는 두 개의 스위치 프로파일을 구성해야 합니다. 첫 번째는 Leaf 101-102, Leaf 111-112를 선택하고 인터페이스 프로필을 Eth1/48에 할당하는 것입니다. 두 번째는 Leaf 111-112를 선택하고 인터페이스 프로필을 Eth1/47에 할당하는 것입니다.

액세스 정책에 대한 자세한 문제 해결 정보는 <u>ACI 액세스 정책 문제 해결을 참조하십시오</u>.

2. 관리 테넌트에서 INB 주소 할당

2.1. BD(Bridge Domain) INB 서브넷 생성

APIC 웹 GUI 경로로 이동합니다Tenants > mgmt > Networking > Bridge Domains > inb.

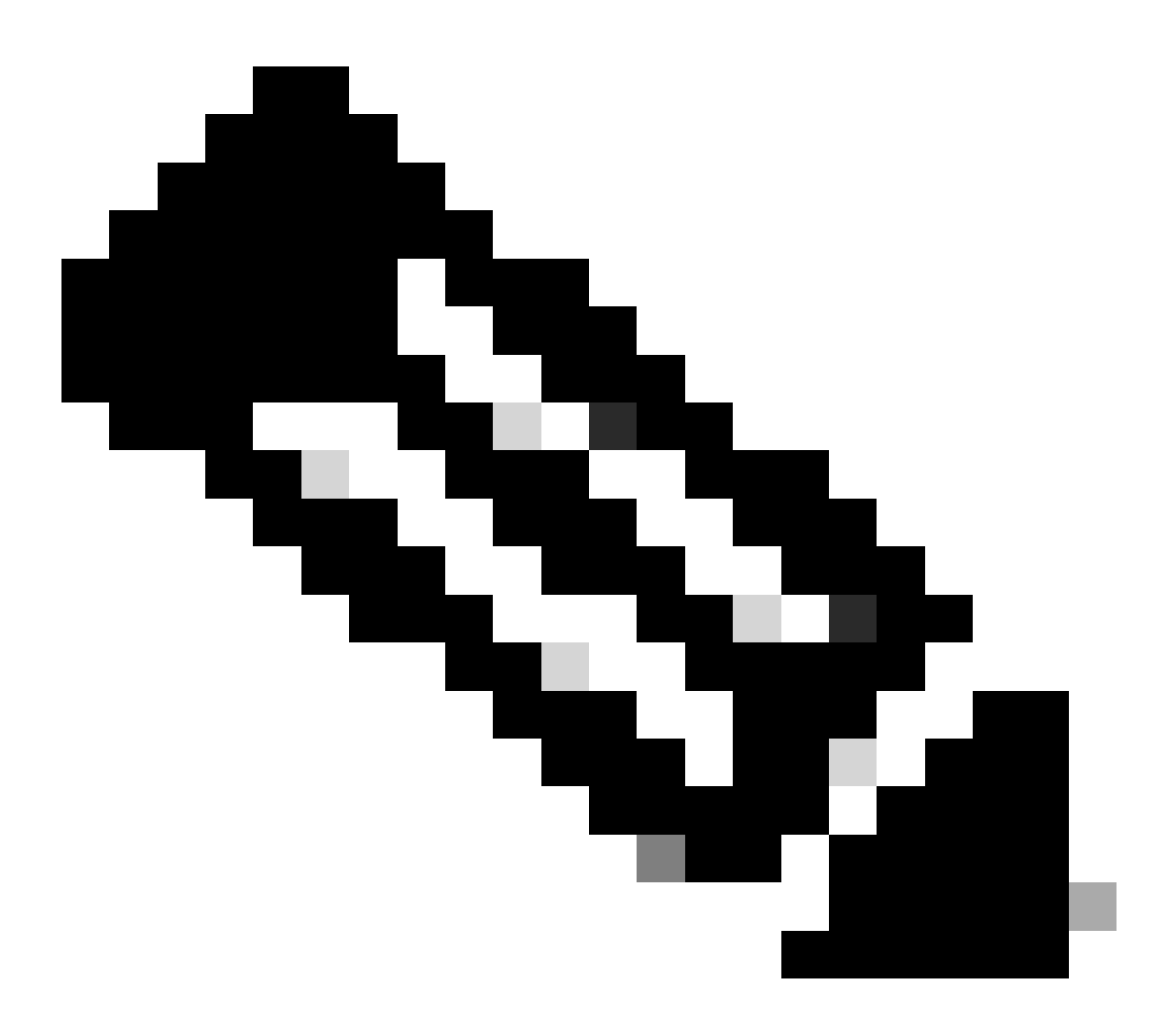

**참고**: 이 문서에서는 기본 BD 및 기본 VRF를 사용합니다.

유사한 컨피그레이션을 수행하기 위해 새 VRF 및 BD를 생성할 수도 있습니다.

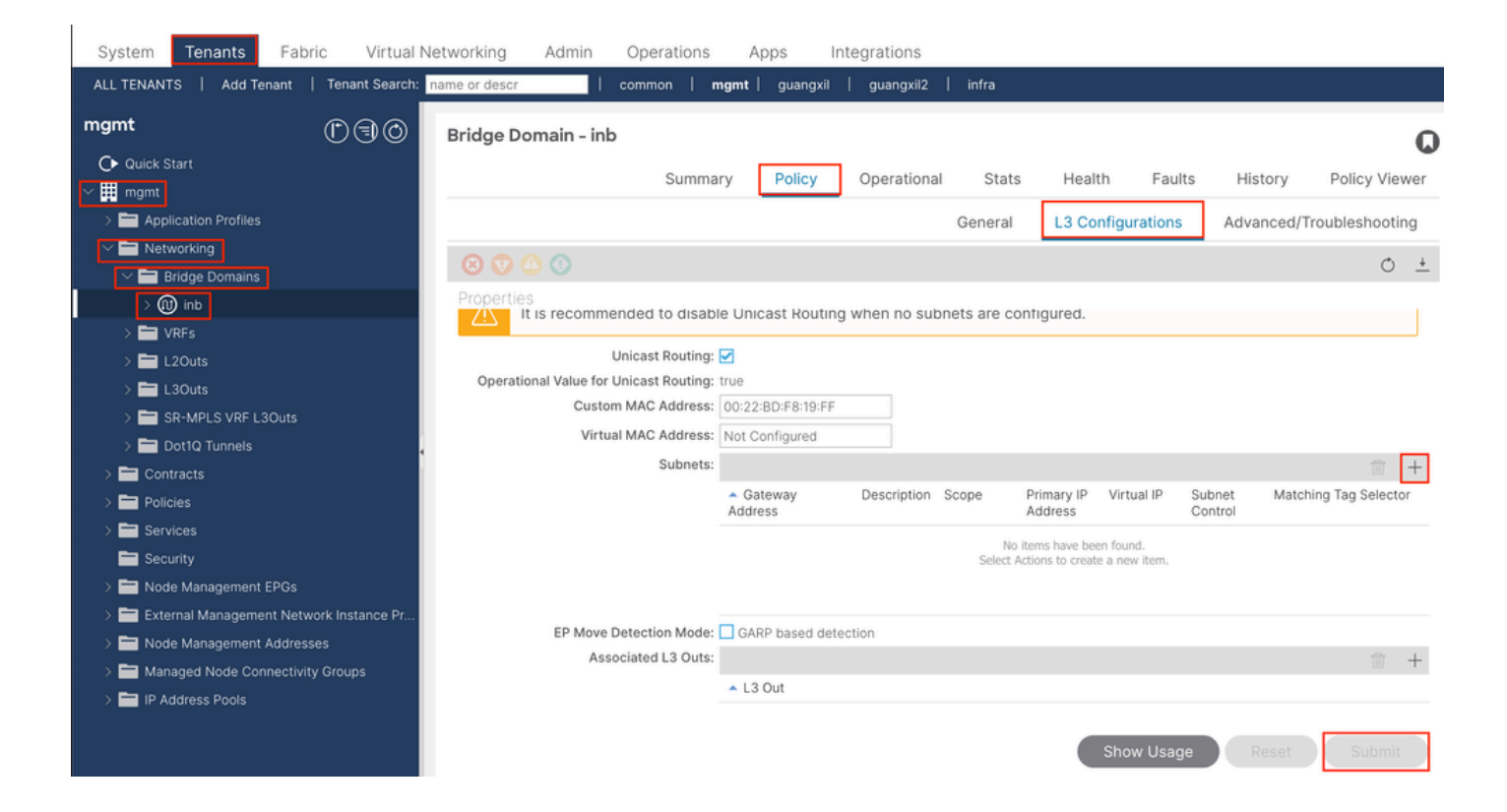

|    | Create Subnet                                | $\bigotimes$ |
|----|----------------------------------------------|--------------|
| ł  | Gateway IP: 192.168.6.254/24<br>address/mask |              |
|    | Treat as virtual IP address: 📃               | -            |
| n  | Make this IP address primary: 📃              |              |
|    | Scope: Advertised Externally                 |              |
| Fe | Description: optional                        |              |
| s  |                                              |              |
| r  | Subnet Control: No Default SVI Gateway       |              |
|    | IP Data-plane Learning: Disabled Enabled     |              |
|    | L3 Out for Route Profile: select a value     |              |
|    | ND RA Prefix Policy: select a value          | 15           |
|    | Policy Tags: 🕂 Click to add a new tag        |              |
|    |                                              |              |
| v  |                                              |              |
| 4  |                                              |              |
|    |                                              |              |
|    |                                              |              |
|    | Cancel                                       |              |

Gateway IP - The INB subnet gateway.

Scope - Choose according to the route leakage method you use. Here choose to use L3out, and then click Advertised Externally.

2.2. INB EPG 생성

APIC 웹 GUI 경로로 이동합니다Tenants > mgmt > Node Management EPGs.

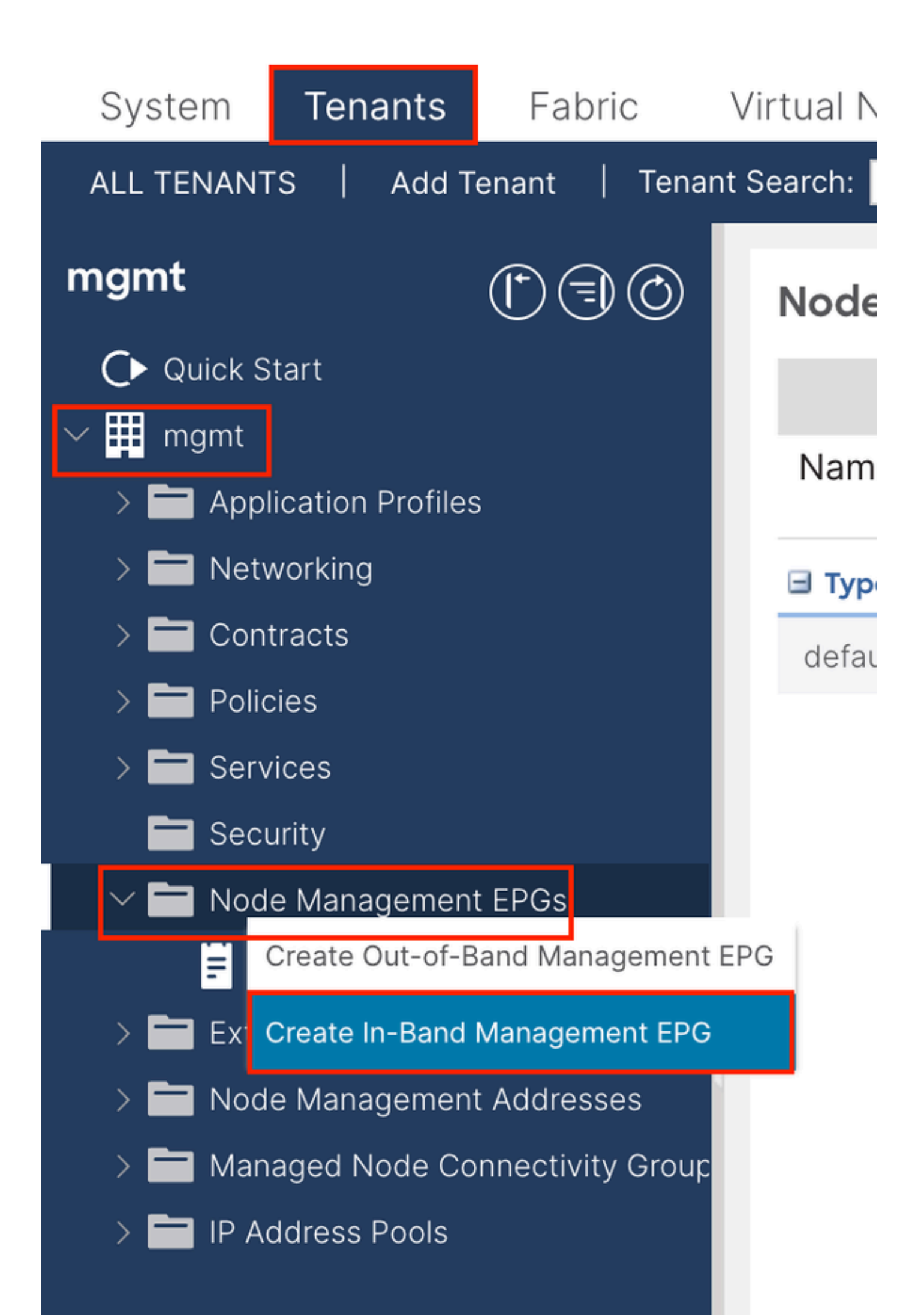

| Create In-Band | Management EPG                | X |
|----------------|-------------------------------|---|
| Name:          | default                       |   |
| Annotations:   | Click to add a new annotation |   |
| Encap:         | vian-10                       |   |
| Bridge Domain: | inb                           |   |
| Static Routes: |                               | + |
|                | IP Address                    |   |
|                |                               |   |
|                |                               |   |
| -              |                               |   |
|                |                               |   |
|                |                               |   |
|                |                               |   |
|                |                               |   |
|                |                               |   |
|                |                               |   |
|                |                               |   |
|                |                               |   |
|                |                               |   |
|                |                               |   |
|                |                               |   |
|                |                               |   |
|                |                               |   |
|                |                               |   |
|                |                               | _ |
|                | Cancel                        |   |

Name(이름) - INB EPG의 이름입니다.

Encap(캡슐화) - 1.1단계에서 생성한 대로 VLAN 풀에서 VLAN을 선택합니다.

브리지 도메인 - 2.1단계에서 생성한 BD를 선택합니다.

2.3. 디바이스에 고정 INB IP 주소 할당

APIC 웹 GUI 경로로 이동합니다Tenants > mgmt > Node Management Addresses > Static Node Management Addresses.

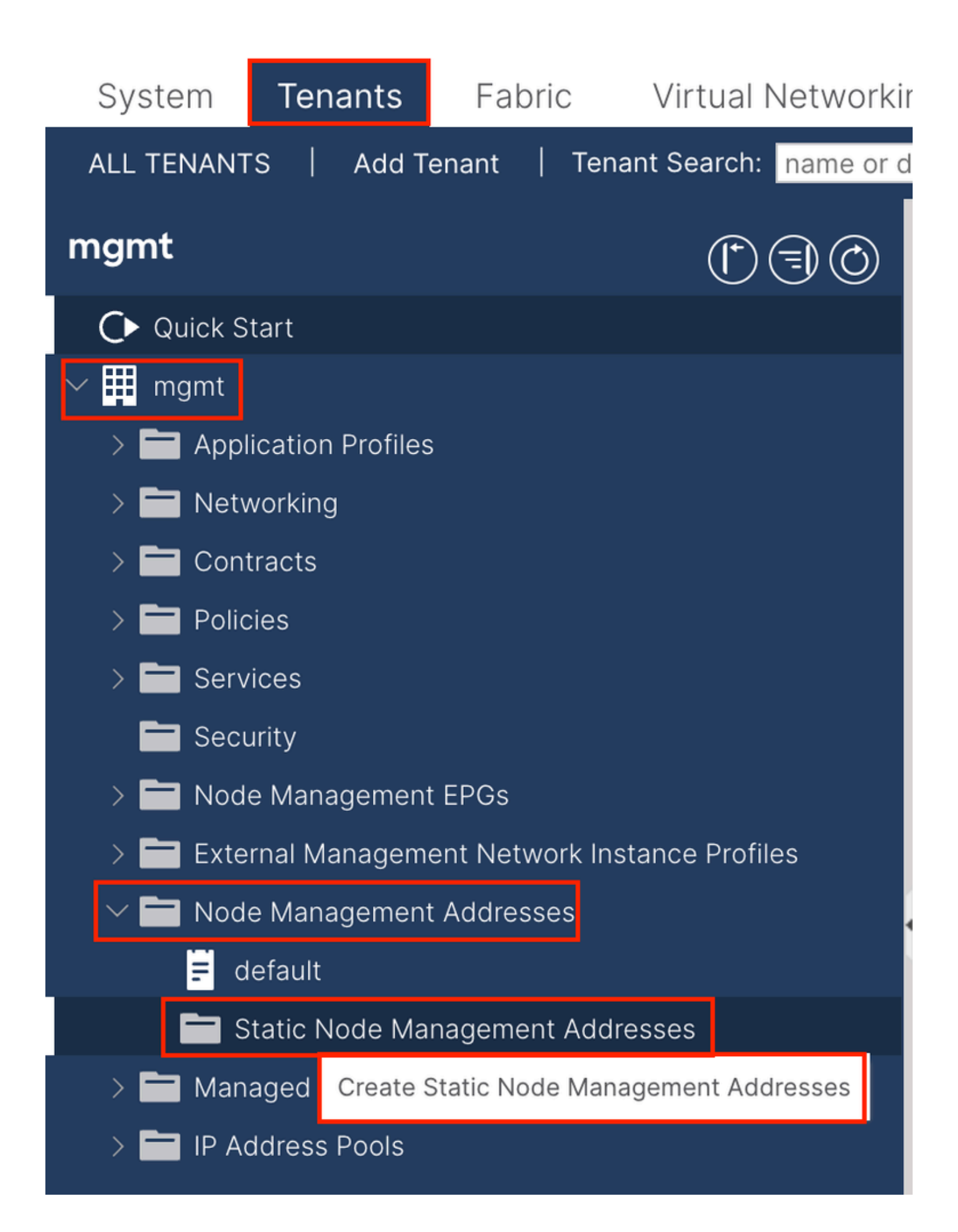

| Create Static Node Management Addresses | ) |
|-----------------------------------------|---|
| Node Range: 1 - 3                       |   |
| Config: Out-Of-Band Addresses           |   |
| n-Band IP Addresses                     |   |
| In-Band Management EPG: default         |   |
| In-Band IDVA Address: 102168.61/24      |   |
| address/mask                            |   |
| In-Band IPV4 Gateway: 192.168.6.254     |   |
| In-Band IPV6 Address:                   |   |
| address/mask                            |   |
| In-Band IPV6 Gateway:                   |   |
|                                         |   |
|                                         |   |
|                                         |   |
|                                         |   |
|                                         |   |
|                                         |   |
|                                         |   |
|                                         |   |
|                                         |   |
|                                         |   |
|                                         |   |
|                                         |   |
|                                         |   |
| Cancel                                  |   |
|                                         |   |

노드 범위 - INB 주소에 할당할 노드 ID입니다. 할당된 INB 주소는 노드 ID와 함께 순차적으로 증가합니다.

Configuration(컨피그레이션) - In-Band Addresses(대역 내 주소)를 선택합니다.

In-Band Management EPG(대역 내 관리 EPG) - 2.2단계에서 생성한 EPG를 선택합니다.

In-Band IPV4 Address(대역 내 IPV4 주소) - 첫 번째로 할당된 INB 주소입니다.

대역 내 IPV4 게이트웨이 - 2.1단계에서 추가한 서브넷의 주소로 구성합니다.

| System     | Tenants           | Fabric          | Virtual Ne    | etworking A    | dmin Ope   | erations A       | Apps Integra | tions            |               |
|------------|-------------------|-----------------|---------------|----------------|------------|------------------|--------------|------------------|---------------|
| ALL TENANT | S Add Te          | enant   Ten     | ant Search: n | ame or descr   | comm       | on <b>  mgmt</b> |              |                  |               |
| mgmt       |                   | Ē               | 30            | Static Node I  | Managemen  | t Addresses      | 5            |                  |               |
| Quick S    | tart              |                 |               |                |            |                  |              |                  |               |
| ∽ 🗰 mgmt   |                   |                 |               | Node ID        | Name       | 🔺 Туре           | EPG          | IPV4 Address     | IPV4 Gateway  |
| > 🖬 Appl   | ication Profiles  |                 |               | pod-2/node-3   | f6apic3    | In-Band          | default      | 192.168.6.3/24   | 192.168.6.254 |
|            | vorking<br>tracts |                 |               | pod-1/node-1   | f6apic1    | In-Band          | default      | 192.168.6.1/24   | 192.168.6.254 |
| > 🗖 Polic  | cies              |                 |               | pod-1/node-2   | f6apic2    | In-Band          | default      | 192.168.6.2/24   | 192.168.6.254 |
| > 🚞 Serv   | ices              |                 |               | pod-1/node-101 | f6leaf101  | In-Band          | default      | 192.168.6.101/24 | 192.168.6.254 |
| 🚞 Seci     | urity             |                 | 1             | pod-1/node-102 | f6leaf102  | In-Band          | default      | 192.168.6.102/24 | 192.168.6.254 |
| > 🚞 Nod    | e Management      | EPGs            |               | pod-2/node-112 | f6leaf112  | In-Band          | default      | 192.168.6.112/24 | 192.168.6.254 |
| > 🚞 Exte   | rnal Manageme     | ent Network In: | stance Pr     | pod-2/node-111 | f6leaf111  | In-Band          | default      | 192.168.6.111/24 | 192.168.6.254 |
|            | e Management      | Addresses       |               | pod-1/node-202 | f6spine202 | In-Band          | default      | 192 168 6 202/24 | 192 168 6 254 |
| E d        | efault            |                 |               | pod-1/pode-201 | f6spine201 | In-Band          | default      | 192.168.6.201/24 | 192 168 6 254 |
| s 🗖 s      | tatic Node Mar    | nagement Add    | resses        | pou-mode-zon   | rospinezor | in-band          | Gerauit      | 132.100.0.201/24 | 132.100.0.234 |
| > 🚞 Man    | aged Node Cor     | nnectivity Grou | adr           | pod-2/node-212 | f6spine212 | In-Band          | default      | 192.168.6.212/24 | 192.168.6.254 |
| > 🚞 IP Ad  | ddress Pools      |                 |               | pod-2/node-211 | f6spine211 | In-Band          | default      | 192.168.6.211/24 | 192.168.6.254 |

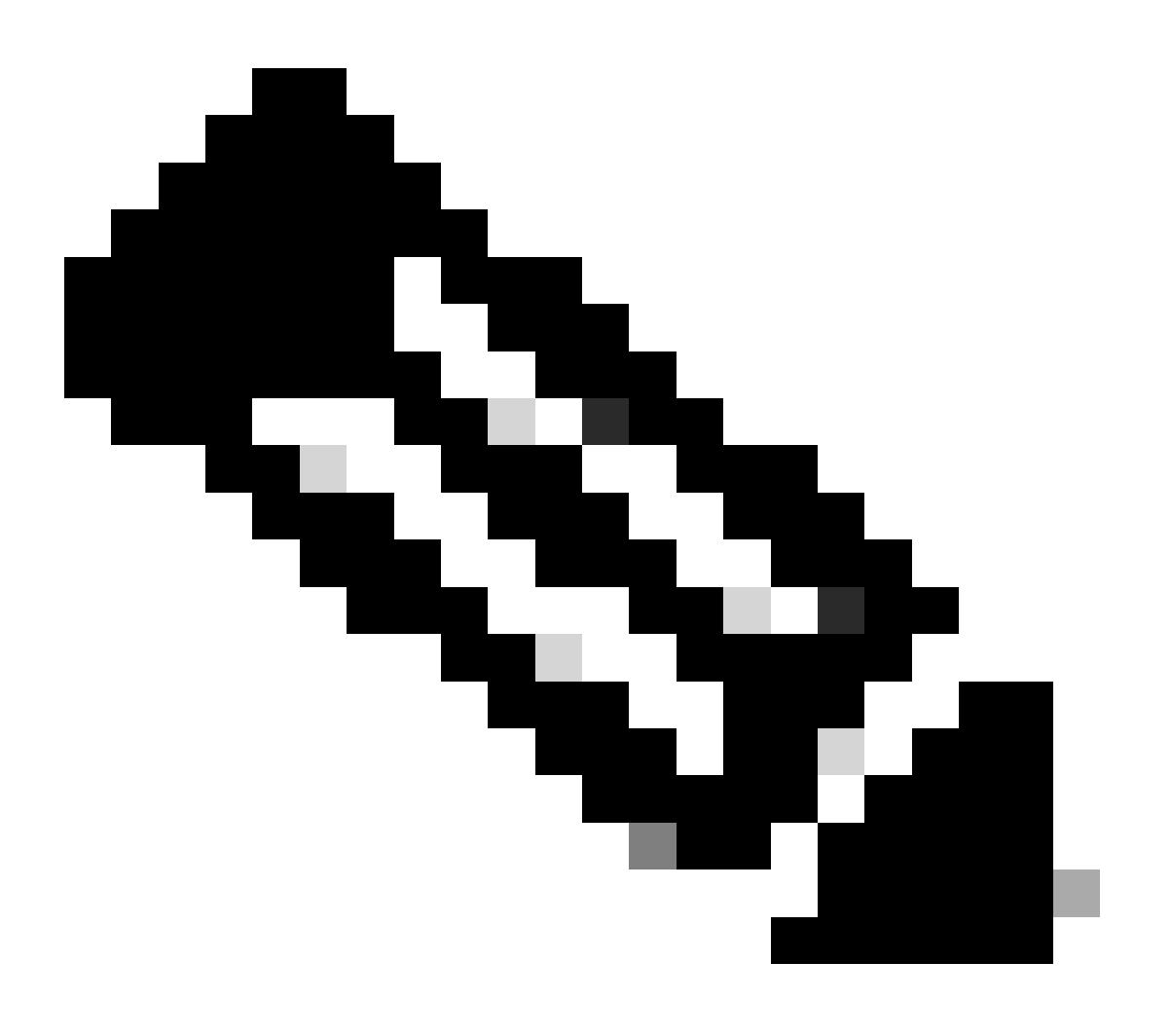

**참고**: 2.3단계에서 컨피그레이션을 완료한 후 모든 Leaf와 APIC는 INB를 통해 통신할 수 있습니다.

3. INB 주소 누수

경로 유출 방법을 통해 INB 서브넷을 다른 네트워크에 공유할 수 있습니다. INB EPG는 특수 EPG로 간주될 수 있습니다. 경로 유출을 구성할 때 일반 EPG와 차이가 없습니다.

이 문서에서는 L3out을 예시로만 구성합니다.

3.1. 관리 테넌트에서 L3out 만들기

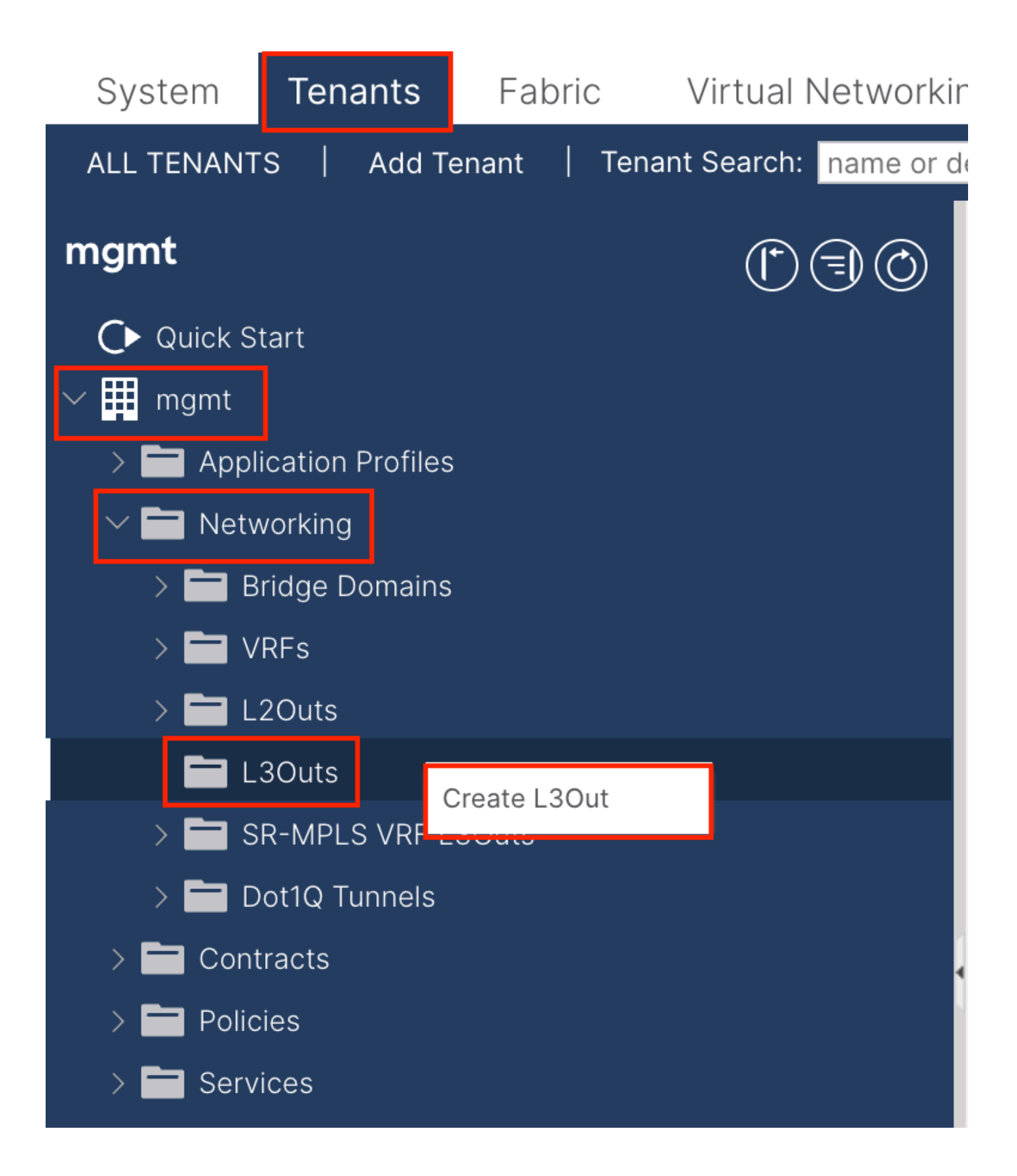

이 예에서는 간단한 OSPF(Open Shortest Path First) 프로토콜을 실행하는 라우터와 함께 물리적 인터페이스를 사용합니다.

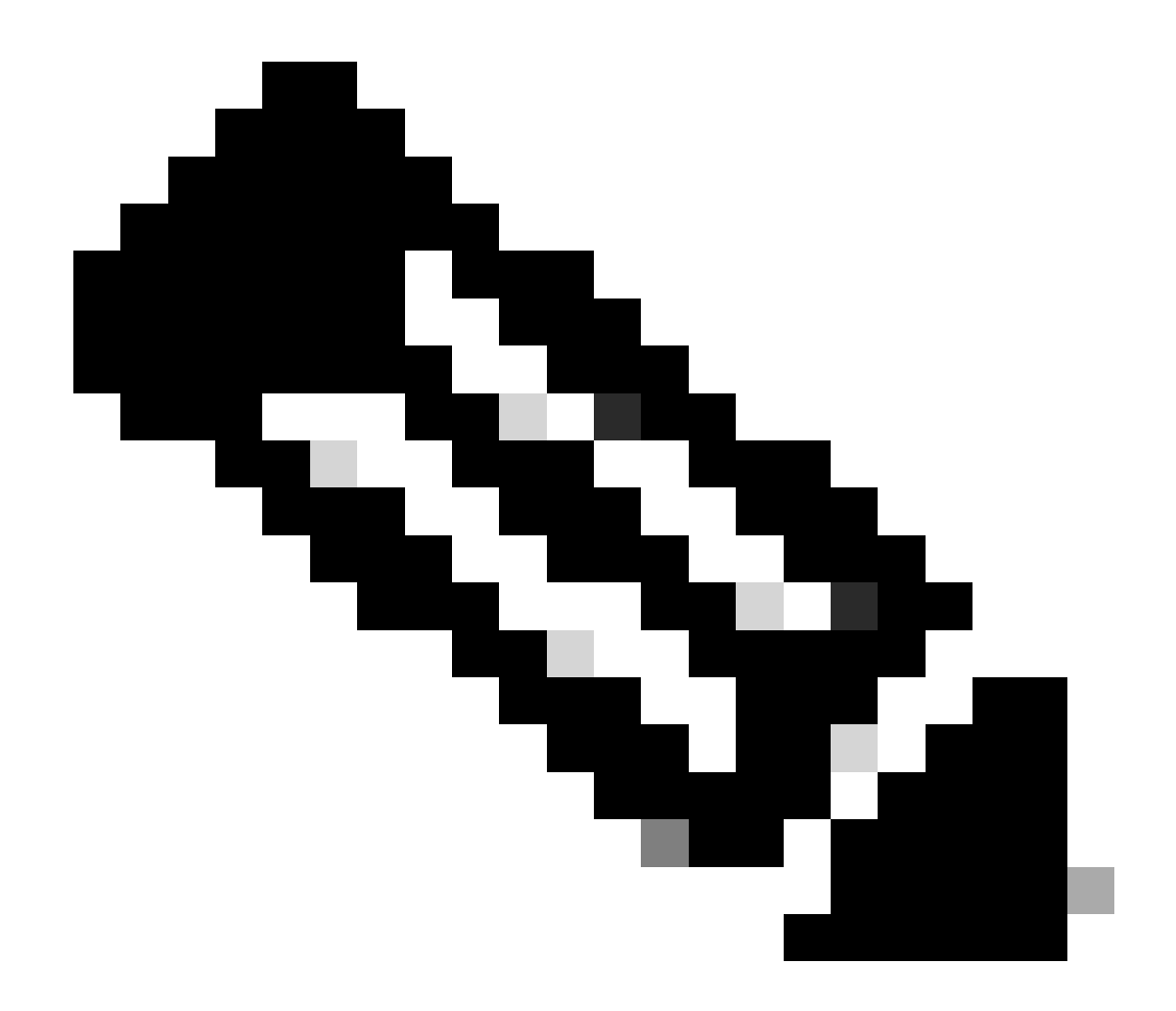

**참고**: L3out에 대한 자세한 내용은 L3out 백서, <u>ACI Fabric L3Out 백서를 참조하십시오</u>.

|                                                                                                    | 1. Identity         2. Nodes And Interfaces         3. Protocols         4. External EPO                                                                                                    |
|----------------------------------------------------------------------------------------------------|----------------------------------------------------------------------------------------------------|
|                                                                                                    | Protocol-                                                                                                    |
|                                                                                                    | Ø Route R                                                                                                    |
| Leaf                                                                                                    | Router                                                                                                    |
| Identity                                                                                                    |                                                                                                    |
| A Layer 3 Outside (L3Out) network configuration defines h<br>networks using static routing and dynamic routing protocol | iow the ACI fabric connects to external layer 3 networks. The L3Out supports connecting to extern<br>Is (BGP, OSPF, and EIGRP).                                                                                                    |
| Prerequisites:                                                                                                    |                                                                                                    |
| Configure a BGP Route Reflector Policy for the fabric infr                                                              | nterfaces used in the L3Out (AAEP, VLAN pool, Interface selectors).<br>ra MP-BGP.                                                                                                    |
| Configure a BGP Route Reflector Policy for the fabric infr Name: INB-L3out VRF: inb L3 Domain: F6_inb Use for GOLE:     | Interfaces used in the L3Out (AAEP, VLAN pool, Interface selectors).<br>ra MP-BGP.<br>OSPF Area ID: 0<br>OSPF Area ID: 0<br>OSPF Area ID: 0<br>OSPF Area ID: 0<br>OSPF Area ID: 0<br>Send redistributed LSAs into NSSA area<br>Control: © Originate summary LSA                                                                                                    |
| Configure a BGP Route Reflector Policy for the fabric infr Name: INB-L3out VRF: inb VRF: inb VB C Use for GOLF:         | Interfaces used in the L3Out (AAEP, VLAN pool, Interface selectors).<br>ra MP-BGP.<br>OSPF Area ID: 0<br>OSPF Area Send redistributed LSAs into NSSA area<br>Control: Originate summary LSA<br>Suppress forwarding address in translated LSA<br>OSPF Area Type: NSSA area<br>OSPF Area Cost: 1                                                                                                    |
| Configure a BGP Route Reflector Policy for the fabric infr Name: INB-L3out VRF: inb L3 Domain: F6_inb Use for GOLF:     | Interfaces used in the L3Out (AAEP, VLAN pool, Interface selectors).<br>in a MP-BGP.<br>OSPF Area ID: 0<br>OSPF Area ID: 0<br>OSPF Area Cost: 1<br>OSPF Area ID: 0<br>OSPF Area ID: 0<br>OSPF AREA ID: 0<br>OSPF AREA ID: 0<br>OSPF |

이름 - INB L3out의 이름입니다.

VRF - L3out 경로가 있는 VRF를 선택합니다. 이 문서에서는 가장 간단한 컨피그레이션이 사용되고 관리 테넌트의 VRF INB가 선택 됩니다.

L3 Domain(L3 도메인) - 실제 상황에 따라 생성하고 선택합니다. L3 도메인에 대한 자세한 내용은 L3out 백서를 참조하십시오.

OSPF - 이 예에서 L3out은 OSPF 프로토콜을 실행합니다. 동적 라우팅 프로토콜을 선택하거나 실제 상황에 따라 고정 라우팅을 사용 합니다.

| Create L3Out     1. Identity     2. Nodes And Interfaces     Nodes and Interfaces   The L3Out configuration consists of node profiles and interface profiles. An L3Out can span across multiple nodes in the fabric. All nodes used by the L3Out can be includ in a single node profile and is required for nodes that are part of a VPC pair. Interface profiles can include multiple interfaces. When configuring dual stack interfaces a separate interface profile is required for the IPV4 and IPV6 configuration, that is automatically taken care of by this wizard.   Use Defaults:    Use Defaults:    Use Defaults:    Interface Types   Layer 3:   Routed Sub   SV   Floating SVI   Layer 3:   Router ID   Interface Types   Interface Types <td< th=""><th></th><th></th><th></th><th></th><th></th><th></th></td<>                                                                                                    |                                                                                                    |                                                                                |                                                                         |                                                                                                    |                                              |                                                     |
|----------------------------------------------------------------------------------------------------|----------------------------------------------------------------------------------------------------|--------------------------------------------------------------------------------|-------------------------------------------------------------------------|----------------------------------------------------------------------------------------------------|----------------------------------------------|-----------------------------------------------------|
| 1. Identity       2. Nodes And Interface       3. Protocols       4. External EPG    Nodes and Interfaces The JSOut configuration consists of node profiles and interface profiles. An LSOut can span across multiple nodes in the fabric. All nodes used by the LSOut can be include in a single node profile is required for nodes that are part of a VPC pair. Interface profiles can include multiple interfaces. When configuring dual stack interfaces as separate interface profile is required for the IPv4 and IPv6 configuration, that is automatically taken care of by this wizard.    Use Defaults:     Use Defaults:    Layer 3:   Layer 4:   Port   Direct Port Channel    Nodes    Node ID   Node ID   PorterID   Interface   Interface   Interface   Interface   Interface   Interface   Interface    Interface      Interface      Interface    Interface   Interface   Interface   Interface   Interface   Interface   Interface   Interface   Interface   Interface   Interface   Interface   Interface   Interface   Interface   Interface   Interface   Interface   Interface   Interface   Interface   Interface                                                                                                    | Create L3Out                                                                                                    |                                                                                |                                                                         |                                                                                                    |                                              | ?                                                   |
| Nodes and Interfaces<br>The L3Out configuration consists of node profiles and interface profiles. An L3Out can span across multiple nodes in the fabric. All nodes used by the L3Out can be inclue<br>in a single node profile and is required for nodes that are part of a VPC pair. Interface profiles can include multiple interfaces. When configuring dual stack interfaces a<br>separate interface profile is required for the IPv4 and IPv6 configuration, that is automatically taken care of by this wizard.<br>Use Defaults:<br>Use Defaults:<br>Layer 3: Routed Sub SV Floating SV<br>Layer 2: Port Direct Port Channel<br>Nodes<br>Nodes<br>Node ID Loopback Address<br>Interface IP Address MTU (bytes)<br>Interface IP Address MTU (bytes)<br>Interface IP |                                                                                                    |                                                                                | 1. Identity                                                             | 2. Nodes And Interfaces                                                                                  | 3. Protocols                                 | 4. External EPG                                     |
| The L3Out configuration consists of node profiles and interface profiles. An L3Out can span across multiple nodes in the fabric. All nodes used by the L3Out can be include in a single node profile and is required for nodes that are part of a VPC pair. Interface profiles can include multiple interfaces. When configuring dual stack interfaces a separate interface profile is required for the IPv4 and IPv6 configuration, that is automatically taken care of by this wizard.                                                                                                    | Nodes and Interfaces                                                                                                    |                                                                                |                                                                         |                                                                                                    |                                              |                                                     |
| Use Defaults:<br>Interface Types<br>Layer 3: Routed Routed Sub SVI Floating SVI<br>Layer 2: Port Direct Port Channel<br>Nodes<br>Node ID Router ID Loopback Address<br>f2leaf102 (Node-102) 192.168.1.6 192.168.1.6 192.168.1.6 Leave empty to not configure<br>any Loopback in the faces<br>Interface IP Address MTU (bytes)<br>eth1/40 192.168.2.1/24 1500 • +                                                                                                    | The L3Out configuration consists of node profiles and<br>in a single node profile and is required for nodes that<br>separate interface profile is required for the IPv4 and | nd interface profiles. A<br>at are part of a VPC pa<br>d IPv6 configuration, t | An L3Out can span a<br>air. Interface profiles<br>that is automatically | across multiple nodes in the fabr<br>s can include multiple interfaces.<br>taken care of by this wizard. | ic. All nodes used by<br>When configuring du | r the L3Out can be includ<br>ual stack interfaces a |
| Layer 3: Routed Sub SVI Floating SVI   Layer 2: Port Direct Port Channel   Nodes Node ID   Router ID Loopback Address   [f2leaf102 (Node-102) 192.168.1.6   192.168.1.6 192.168.1.6   Layer empty to not configure any Loopback   Interface   IP Address MTU (bytes)   [eth1/40 192.168.2.1/24   (192.168.2.1/24                                                                                                    | Use Defaults: 🗹                                                                                                    |                                                                                |                                                                         |                                                                                                    |                                              |                                                     |
| Layer 2:       Port       Direct Port Channel         Nodes       Node ID       Router ID       Loopback Address         f2leaf102 (Node-102)       192.168.1.6       192.168.1.6       + Hide Interfaces         Interface       IP Address       MTU (bytes)       +         eth1/40       192.168.2.1/24       1500       +                                                                                                    | Layer 3: Routed Routed Sub SVI                                                                                                    | Floating SVI                                                                   |                                                                         |                                                                                                    |                                              |                                                     |
| Nodes       Node ID     Router ID     Loopback Address       f2leaf102 (Node-102)     192.168.1.6     192.168.1.6       Interface     IP Address     MTU (bytes)       eth1/40     192.168.2.1/24     1500                                                                                                    | Layer 2: Port Direct Port Channel                                                                                                    |                                                                                |                                                                         |                                                                                                    |                                              |                                                     |
| Node ID     Router ID     Loopback Address       f2leaf102 (Node-102)     192.168.1.6     192.168.1.6       Interface     IP Address     MTU (bytes)       eth1/40     192.168.2.1/24     1500                                                                                                    | Nodes                                                                                                    |                                                                                |                                                                         |                                                                                                    |                                              |                                                     |
| Interface IP Address MTU (bytes) I192.168.2.1/24 address/mask IP Address                                                                                                    | Node ID Router ID<br>f2leaf102 (Node-102) 192.168.1.                                                                                                    | 6 Loopba<br>192.16<br>Leave er<br>any Loop                                     | ack Address<br>68.1.6<br>mpty to not configure<br>oback                 | Hide Interfaces                                                                                          |                                              |                                                     |
|                                                                                                    | Interface IP Address<br>eth1/40 V 192.168.2.1/24<br>address/mask                                                                                                    | MTU (bytes)                                                                    |                                                                         |                                                                                                    |                                              |                                                     |
|                                                                                                    |                                                                                                    |                                                                                |                                                                         |                                                                                                    |                                              |                                                     |
|                                                                                                    |                                                                                                    |                                                                                |                                                                         |                                                                                                    |                                              |                                                     |
|                                                                                                    |                                                                                                    |                                                                                |                                                                         |                                                                                                    |                                              |                                                     |
|                                                                                                    |                                                                                                    |                                                                                |                                                                         |                                                                                                    | Previous                                     | Cancel Next                                         |

네트워크 계획에 따라 인터페이스를 구성합니다.

| Creat  | e L3Out         |         |             |                    |               |              |                 | $\otimes$ |
|--------|-----------------|---------|-------------|--------------------|---------------|--------------|-----------------|-----------|
|        |                 |         | 1. Identity | 2. Nodes And Inter | faces         | 3. Protocols | 4. External EPG | l         |
| Protoc | ol Associations |         |             |                    |               |              |                 |           |
|        | OSPF            |         |             |                    |               |              |                 |           |
|        | Node ID: 102    |         |             |                    |               |              |                 |           |
|        | Interface       |         |             | ŀ                  | lide Policy 🗌 |              |                 |           |
|        | 1/40            | Policy: |             |                    |               |              |                 |           |
|        |                 |         |             |                    |               |              |                 |           |
|        |                 |         |             |                    |               |              |                 |           |
|        |                 |         |             |                    |               |              |                 |           |
|        |                 |         |             |                    |               |              |                 |           |
|        |                 |         |             |                    |               |              |                 |           |
|        |                 |         |             |                    |               |              |                 |           |
|        |                 |         |             |                    |               |              |                 |           |
|        |                 |         |             |                    |               |              |                 |           |
|        |                 |         |             |                    |               |              |                 |           |
|        |                 |         |             |                    |               |              |                 |           |
|        |                 |         |             |                    |               | Previous     | Cancel Next     |           |

#### OSPF의 경우 기본 네트워크 유형은 broadcast입니다. 이 예에서는 네트워크 유형을 point-to-point로 변경합니다.

| e L3Out   |             |                         | _            | 8               |
|-----------|-------------|-------------------------|--------------|-----------------|
|           | 1. Identity | 2. Nodes And Interfaces | 3. Protocols | 4. External EPG |
| ernal EPG |             |                         |              |                 |

The L3Out Network or External EPG is used for traffic classification, contract associations, and route control policies. Classification is matching external networks to this EPG for applying contracts. Route control policies are used for filtering dynamic routes exchanged between the ACI fabric and external devices, and leaked into other VRFs in the fabric.

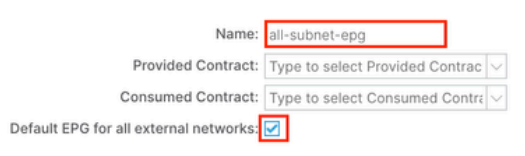

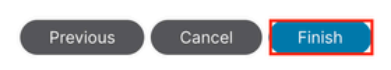

이 예에서는 L3out이 하나이고 EPG만 있으며 모든 외부 네트워크에 대한 기본 EPG 옵션을 사용할 수 있습니다.

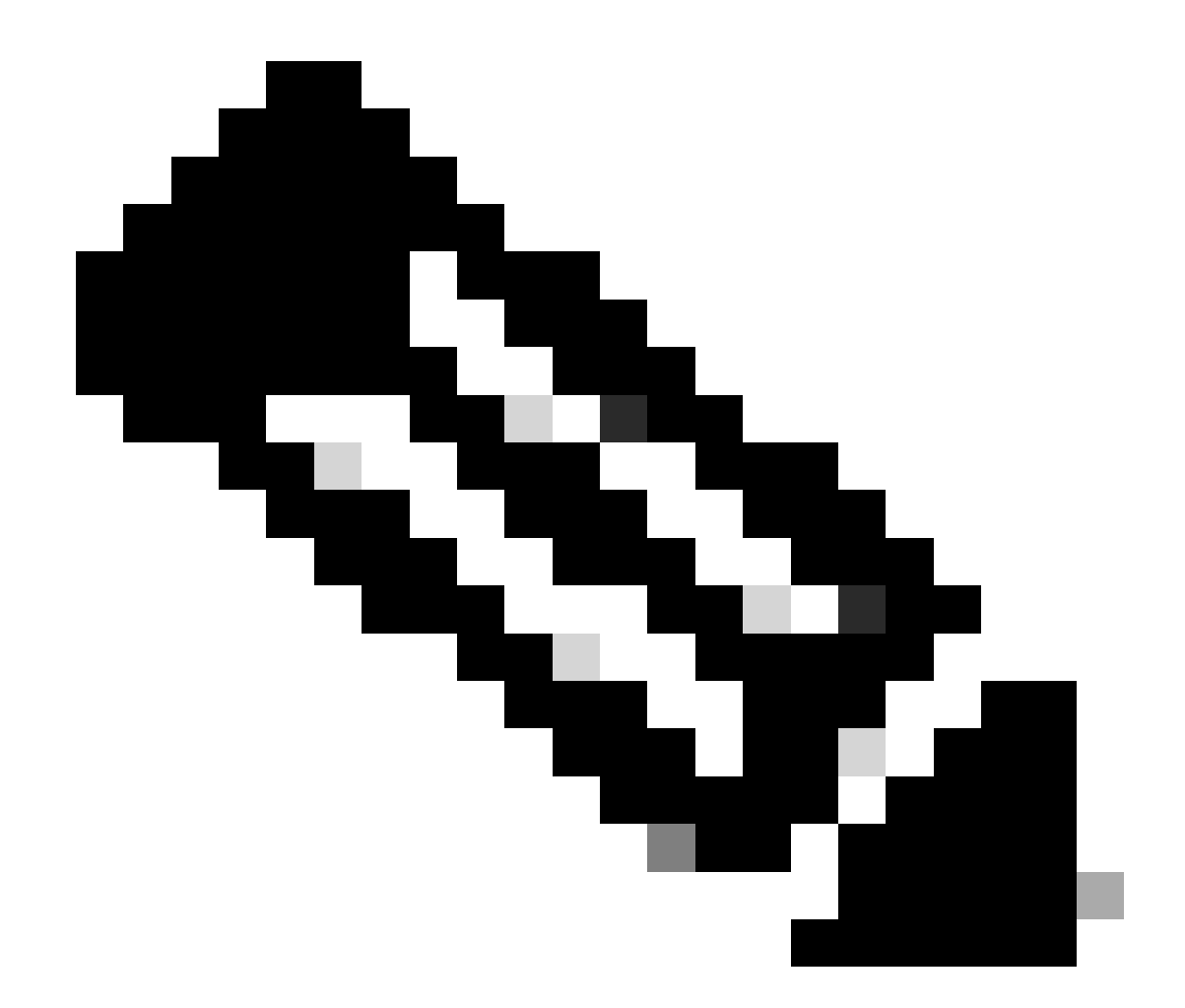

**참고**: 동일한 VRF에 여러 L3out EPG가 있는 경우 이 옵션을 신중하게 구성합니다. 자세한 내용은 L3out 백서를 참조하십 시오.

라우터를 구성한 후 OSPF 네이버 상태가 FULL로 변경될 수 있습니다.

admin-Infra# show lldp neighbors Capability codes: (R) Router, (B) Bridge, (T) Telephone, (C) DOCSIS Ca

L3out에서 트러블슈팅이 필요한 경우 Troubleshoot ACI External Forwarding(ACI 외부 포워딩 트러블슈팅)을 참조하십시오.

#### 3.2. L3out에 대한 관련 BD

#### APIC 웹 GUI 경로로 이동합니다Tenants > mgmt > Networking > Bridge Domains > inb.

| System                                 | Tenants                  | Fabric       | Virtu       | al Networking     | Admin                 | Opera                    | tions                | Apps        | Integ   | rations   |             |            |         |            |                                                                                                    |        |
|----------------------------------------|--------------------------|--------------|-------------|-------------------|-----------------------|--------------------------|----------------------|-------------|---------|-----------|-------------|------------|---------|------------|----------------------------------------------------------------------------------------------------|--------|
| ALL TENANT                             | S Add T                  | enant   Te   | enant Searc | ch: name or descr | 1                     | common                   | mgr                  | nt   guan   | gxil    | guangxil2 | infra       |            |         |            |                                                                                                    |        |
| mgmt                                   |                          | $\mathbb{O}$ | 00          | Bridge Dom        | ain - inb             |                          |                      |             |         |           |             |            |         |            |                                                                                                    | ۵      |
| C► Quick S<br>✓   mgmt                 | tart                     |              |             |                   | Summ                  | nary                     | Policy               | Operati     | ional   | Stats     | Health      | Faults     | Histor  | y Po       | licy View                                                                                                    | ver    |
| > 🖬 Appli                              | ication Profiles         |              |             |                   |                       |                          |                      |             | G       | eneral    | L3 Confi    | igurations | Advance | ed/Trouble | eshootin                                                                                                    | g      |
| V 🖬 Netw                               | vorking<br>ridge Domains |              |             | 8 🗸 🛆             |                       |                          |                      |             |         |           |             |            |         |            | Õ                                                                                                    | +      |
| ~ @                                    | ) inb                    |              |             | Properties        |                       |                          | Addre                | iss         |         |           | IP<br>Addre | IP         | Control | Selector   |                                                                                                    |        |
| >                                      | ND Proxy                 | Subnets      |             |                   |                       |                          | 106.2                | 0.1.254/24  |         | Adv       | ert False   | False      |         |            |                                                                                                    |        |
| ~                                      | Subnets 🚞 🕐              | 0.1.254/24   |             |                   |                       |                          |                      |             |         |           |             |            |         |            |                                                                                                    |        |
| > 🖿 v                                  | 'RFs                     |              | -           |                   | EP Move Det<br>Associ | ection Mod<br>ated L3 Ou | de: 🗖 GAF<br>ts:     | P based det | tection |           |             |            |         |            | t di la constante di la constante di la consta | +      |
|                                        | 2Outs<br>3Outs           |              |             |                   |                       |                          | ▲ L3                 | Out         | _       |           |             |            |         |            |                                                                                                    | _      |
| ~ <b>4</b>                             | INB-L3out                |              |             |                   |                       |                          | INB-L                | 3out        |         |           |             |            |         |            |                                                                                                    | $\sim$ |
| `````````````````````````````````````` | External f               | EPGs         |             |                   |                       |                          |                      |             |         | L         | Update<br>4 | Cancel     |         |            |                                                                                                    |        |
| ,                                      | all-sul                  | onet-epg     | and ex      |                   | L3Out for             | Route Profi              | ile: select          | a value     | V       |           |             |            |         |            |                                                                                                    |        |
| > 🖬 s                                  | R-MPLS VRF L             | .3Outs       |             |                   | Link-local I          | Pv6 Addres               | ss: ::<br>cy: select | a value     |         |           |             |            |         |            |                                                                                                    |        |
| > 🖬 D<br>> 🖬 Cont                      | ot1Q Tunnels<br>tracts   |              |             |                   |                       |                          |                      |             |         |           |             |            |         |            |                                                                                                    | _      |
| > 🖿 Polic                              | ies                      |              |             |                   |                       |                          |                      |             |         |           | s           | how Usage  | Res     | et         | Submit                                                                                                    |        |

Associated L3outs(연결된 L3out) - 3.1단계에서 생성한 관리 L3out의 이름을 선택합니다.

3.3. 계약 작성

APIC 웹 GUI 경로로 이동합니다Tenants > mgmt > Contracts > Standard.

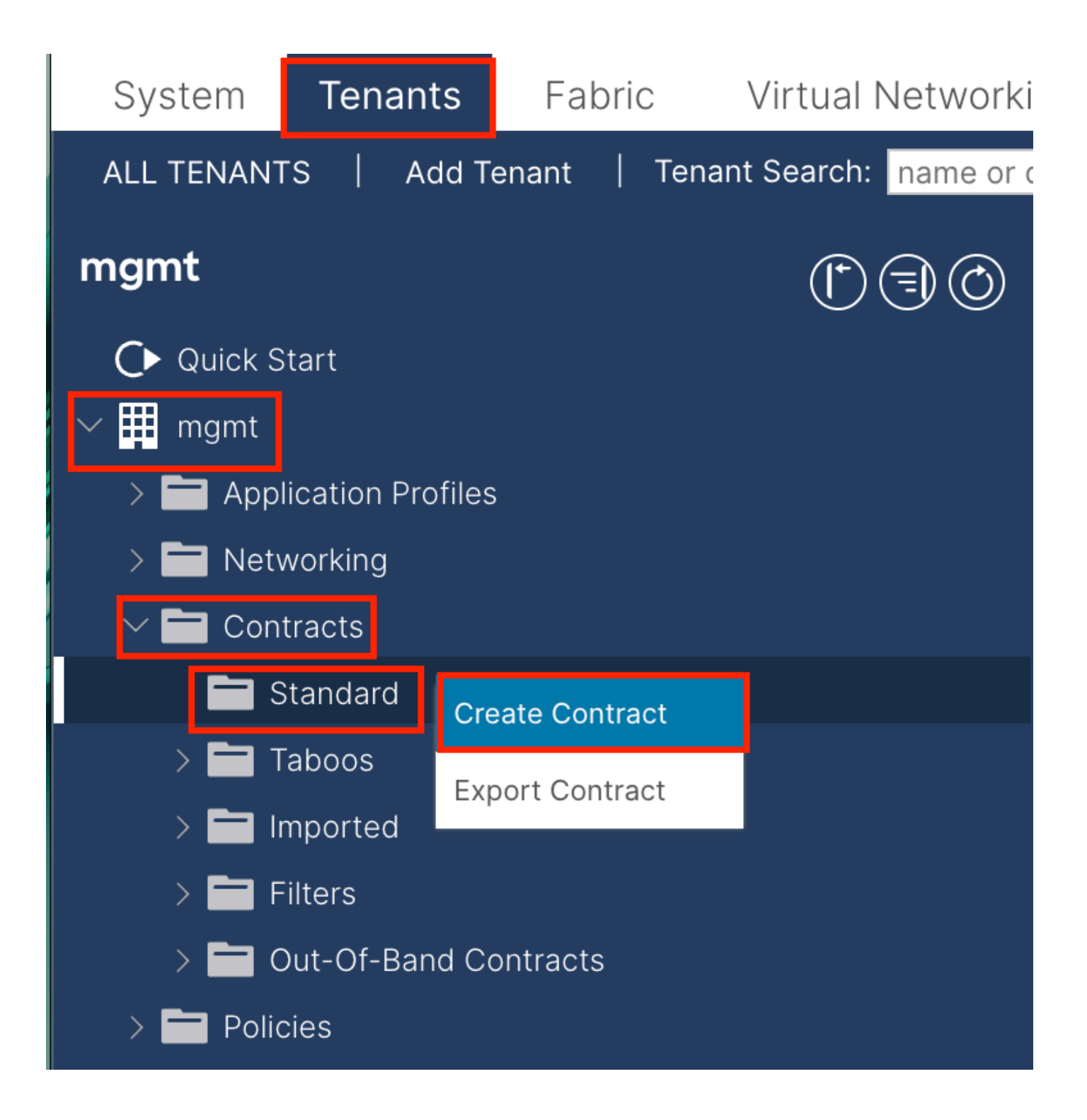

| Create Contrac | t                    |             |   | × |
|----------------|----------------------|-------------|---|---|
| Name:          | ALL                  |             | ] |   |
| Alias:         |                      |             |   |   |
| Scope:         | VRF                  | $\sim$      | ] |   |
| QoS Class:     | Unspecified          | ~           | ^ |   |
| Target DSCP:   | Unspecified          | ~           | · |   |
| Description:   | optional             |             |   |   |
| Annotations:   | Click to add a new a | innotation  |   |   |
| Subjects:      |                      |             |   | + |
|                | Name                 | Description |   |   |
|                | ALL                  |             |   |   |
|                |                      |             |   |   |
|                |                      |             |   |   |
|                |                      |             |   |   |
|                |                      |             |   |   |
|                |                      |             |   |   |
|                |                      |             |   |   |
|                |                      |             |   |   |
|                |                      |             |   |   |
|                |                      |             |   |   |

Submit

Cancel

| Create Contrac                                  | t Subject        |               |                 | $\bigotimes$ |
|-------------------------------------------------|------------------|---------------|-----------------|--------------|
| Alias                                           |                  |               |                 |              |
| Description                                     | optional         |               |                 |              |
| Target DSCP:                                    | Unspecified      | $\sim$        |                 |              |
| Apply Both Directions:<br>Reverse Filter Ports: |                  |               |                 |              |
| Filter Chain                                    | select an option |               |                 |              |
| L4-L7 Service Graph:                            | select an option | $\sim$        |                 |              |
| QoS Priority:                                   |                  | ~             |                 |              |
|                                                 |                  |               |                 |              |
| Filters                                         |                  |               |                 | <b>1</b> +   |
| Name                                            | Directives       | Action        | Priority        |              |
| common/any                                      | $\sim$           | V Permit      | ✓ default level | $\sim$       |
|                                                 |                  | Update Cancel |                 |              |
|                                                 |                  |               |                 |              |
|                                                 |                  |               |                 |              |
|                                                 |                  |               | Cancel          | ОК           |

이 예에서 계약은 모든 트래픽을 허용합니다. 계약에 대한 자세한 내용은 계약 백서, <u>Cisco ACI 계약 가이드 백서를 참조하십시오</u>.

#### 3.4. INB EPG에 계약 적용

| System Tenants Fabric Virtual Net                             | vorking Admin Operation      | ns Apps                               | Integrations       |      |               |              |                                |             |
|---------------------------------------------------------------|------------------------------|---------------------------------------|--------------------|------|---------------|--------------|--------------------------------|-------------|
| ALL TENANTS   Add Tenant   Tenant Search: nan                 | e or descr   common          | mgmt   guangx                         | di   guangxil2   i | nfra |               |              |                                |             |
| mgmt 🕐 🗊                                                      | 💿 🔹 In-Band EPG - de         | fault                                 |                    |      |               |              |                                | G           |
| O► Quick Start                                                |                              |                                       |                    |      |               | Policy Stats | Health Faults                  | B History   |
| > Application Profiles                                        |                              |                                       |                    |      |               |              | Policy                         | Operational |
| > 🔤 Networking > 🖿 Contracts                                  | 8 🗘 🕚                        |                                       |                    |      |               |              |                                | 0 <u>+</u>  |
| > Policies                                                    | Properties<br>Bridge Domain: | inb                                   | V @                |      |               |              |                                |             |
| > 🗃 Services                                                  | Resolved Bridge Domain:      | nb                                    |                    |      |               |              |                                |             |
| V Node Management EPGs                                        | Provided Contracts:          | Name                                  | Tenant             | Type | QoS Class     | Match Type   | State                          | <u></u>     |
| In-Band EPG - default     Out-of-Band EPG - default           | 1                            | mgmt/ALL<br>Type at least 4 character |                    |      | Unspecified   | AtleastOne   | v unformed                     |             |
| External Management Network Instance Profiles                 |                              |                                       |                    |      | Update Cancel |              |                                |             |
| See Management Addresses     Managed Node Connectivity Groups | Consumed Contracts:          |                                       |                    |      |               |              |                                | 會 +         |
| > 🧮 IP Address Pools                                          |                              | Name<br>momt/ALL                      | Tenant             |      | Туре          | QoS Class    | State                          |             |
|                                                               |                              | Type at least 4 character             | rs to select       |      |               | Unspecified  | <ul> <li>✓ unformed</li> </ul> |             |
|                                                               |                              |                                       |                    |      | Update Cancel |              |                                |             |
|                                                               | Contract Interfaces:         |                                       |                    |      |               |              |                                | = +         |
|                                                               |                              |                                       |                    |      |               | Show Usa     | ge Reset                       | Submit      |

Provided Contracts(제공된계약) - 3.3단계에서 생성한계약을 선택합니다.

Consumed Contracts(소비된 계약) - 3.3단계에서 생성한 계약을 선택합니다.

#### 3.5. L3out EPG에 계약 적용

#### APIC 웹 GUI 경로로 이동합니다Tenants > mgmt > Networking > L3Outs > INB-L3out > External EPGs > all-subnet-epg.

| System Tenants Fabric Virtu                             | ual Networking Admin Operations Apps Integrations                                                                                                    |        |
|---------------------------------------------------------|----------------------------------------------------------------------------------------------------|--------|
| ALL TENANTS Add Tenant Tenant Sear                      | rch: <mark>name or descr  </mark> common   <b>mgmt</b>   guangxil   guangxil2   infra                                                                                                    |        |
| mgmt (*) 🗐 🔘                                            | External EPG - all-subnet-epg                                                                                                    | ۵      |
| Quick Start ✓ Ⅲ mgmt                                    | Policy Operational Health Faults Hist                                                                                                    | ory    |
| > Application Profiles                                  | General Contracts Inherited Contracts Subject Labels EPG Lab                                                                                                    | pels   |
| Hetworking     Hetworking     Hetworking     Hetworking | ♥ Healthy         (8)         (9)         (0)         (1)         (1)         (1)         (1)         (1)         (1)         (1)         (1)         (1)         (1)         (1)         (1)         (1)         (1)         (1)         (1)         (1)         (1)         (1)         (1)         (1)         (1)         (1)         (1)         (1)         (1)         (1)         (1)         (1)         (1)         (1)         (1)         (1)         (1)         (1)         (1)         (1)         (1)         (1)         (1)         (1)         (1)         (1)         (1)         (1)         (1)         (1)         (1)         (1)         (1)         (1)         (1)         (1)         (1)         (1)         (1)         (1)         (1)         (1)         (1)         (1)         (1)         (1)         (1)         (1)         (1)         (1)         (1)         (1)         (1)         (1)         (1)         (1)         (1)         (1)         (1)         (1)         (1)         (1)         (1)         (1)         (1)         (1)         (1)         (1)         (1)         (1)         (1)         (1)         (1)         (1)         (1) | **-    |
| > 🗖 VRFs                                                | Name Tenant Tenant Contract Provided / QoS Class State Add Provided Contract<br>Alias Type Consumed                                                                                                    |        |
| > 🖬 L2Outs                                              | No items have been found.<br>Select Actions to create a new item. Add Consumed Contract Intr                                                                                                    | erface |
| V 🔿 INB-L3out                                           | Taboo Contract                                                                                                    |        |
| > 🚞 Logical Node Profiles                               | Add Intra Ext-EPG Contract                                                                                                    |        |
| 🗸 🚞 External EPGs                                       | Delete                                                                                                    |        |
| all-subnet-epg                                          |                                                                                                    |        |
| > Route map for import and ex                           |                                                                                                    |        |
| > 🚞 SR-MPLS VRF L3Outs                                  |                                                                                                    |        |

Add Provided Contracts(제공된 계약 추가) - 3.3단계에서 생성된 계약입니다.

Add Consumed Contracts(소비된 계약 추가) - 3.3단계에서 생성된 계약입니다.

적용 후 Provided and Consumed(제공 및 소비)에서 계약을 볼 수 있습니다.

| System                | Tenants Fabric          | Virtual     | Networking    | Admin                      | Operations | Apps          | Integrations    |                |          |               |            |
|-----------------------|-------------------------|-------------|---------------|----------------------------|------------|---------------|-----------------|----------------|----------|---------------|------------|
| ALL TENANTS           | Add Tenant   Tena       | ant Search: | name or descr | 1                          | common   n | ngmt   guangx | (il   guangxil2 | infra          |          |               |            |
| mgmt                  | ÛJ                      | $\odot$     | External      | EPG - all-s                | ubnet-epg  |               |                 |                |          |               | Q          |
| Ouick Star ✓ III mgmt |                         |             |               |                            |            |               | Policy          | Operatio       | nal F    | Health Faults | History    |
| > 🚞 Applica           | tion Profiles           |             |               |                            | Ge         | eneral Cor    | ntracts Inh     | erited Contrac | ets S    | ubject Labels | EPG Labels |
| 🗸 🚞 Networ            | king                    |             | ♥ Healthy     |                            |            |               |                 |                |          |               | 0 + %-     |
| > 🧮 Brid              | ge Domains              |             | Mama          | Tenent                     | Tenent     | Contract      | Drawidad /      | OsC Olass      | Ctata    | Label         | Cubicat    |
| > 🚞 VRF               |                         |             | Name          | <ul> <li>Tenant</li> </ul> | Alias      | Type          | Consumed        | QOS Class      | State    | Label         | Label      |
| > 🚞 L20               | uts                     |             | Contract Type | Contract                   |            |               |                 |                |          |               |            |
| ~ 🚞 L30               |                         |             |               | mamt                       |            | Contract      | Provided        | Unenecified    | formed   |               |            |
| × 🐽 i                 | NB-L3out                |             | ALL           | mymt                       |            | Contract      | Flovided        | onspecified    | Torrited |               |            |
| > 🖬                   | Logical Node Profiles   |             | ALL           | mgmt                       |            | Contract      | Consumed        | Unspecified    | formed   |               |            |
| ~ 🖬                   | External EPGs           |             |               |                            |            |               |                 |                |          |               |            |
|                       | = all-subnet-epg        |             |               |                            |            |               |                 |                |          |               |            |
| > 🖬                   | Route map for import an | d ex        |               |                            |            |               |                 |                |          |               |            |

다음을 확인합니다.

외부 라우터에서 INB 경로를 볼 수 있습니다.

admin-Infra# show ip route vrf aci-inb IP Route Table for VRF "aci-inb" '\*' denotes best ucast next-hop

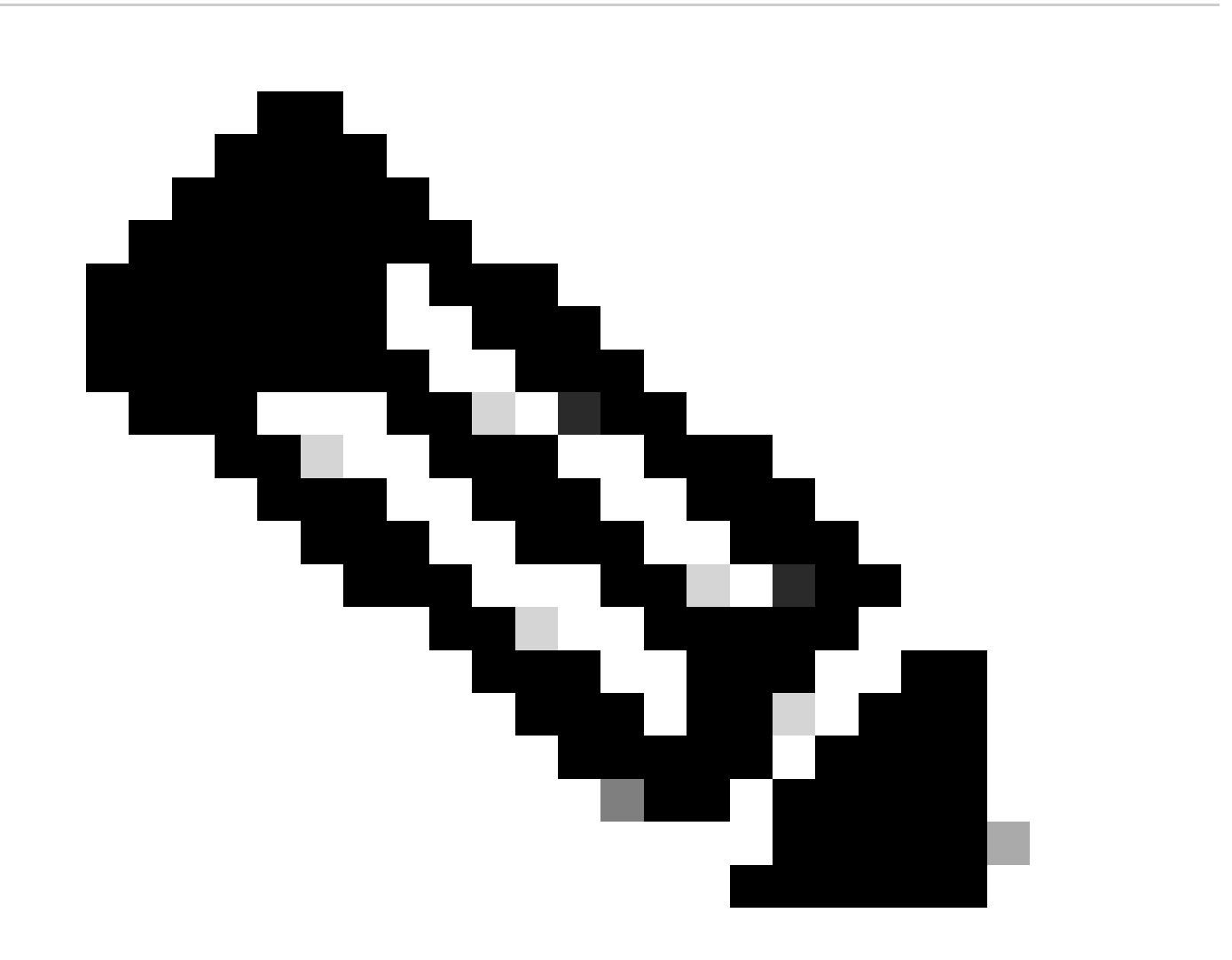

**참고**: ACI 버전이 오래된 경우 스파인 노드는 ARP(Address Resolution Protocol)에 응답하지 않는 연결에 루프백 인터페이 스를 사용하므로 인밴드(in-band)에서 ping에 **응답하지** 않습니다.

대역 내 관리가 설정된 경우 Cisco APIC는 Cisco APIC(예: TACACS)**에서 소스**로 들어오는 모든 트래픽**에** 대해 항상 대역 내를 선호합니다.

OOB 주소로 구체적으로 요청을 보내는 호스트에서는 OOB에 계속 액세스할 수 있습니다.

문제 해결

먼저 INB에 결함이 있는지 확인해야 합니다.

스위치:

f6leaf102# show vrf mgmt:inb VRF-Name VRF-ID State Reason mgmt:inb 27 Up -- f6leaf102# f6leaf102# show

APIC의 경우:

f6apic1# ifconfig bond0.10: flags=4163<UP,BROADCAST,RUNNING,MULTICAST> mtu 1496 inet 192.168.6.1 netmas

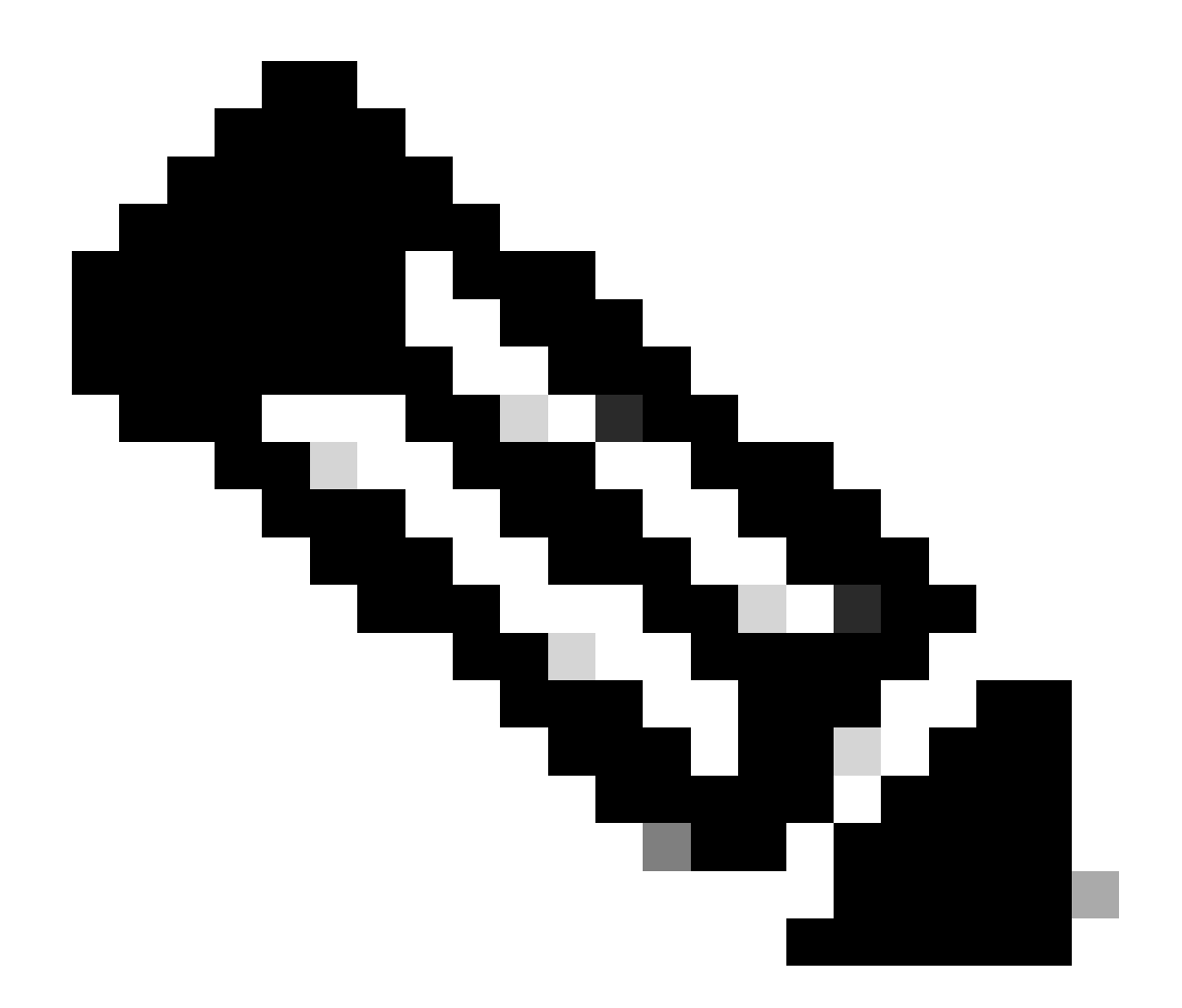

**참고**: 이 Enforce Domain Validation 기능은 EPG에서 사용되는 VLAN/도메인 및 인터페이스 컨피그레이션을 확인합니다. Leaf가 활성화되지 않은 경우 컨피그레이션을 푸시할 때 Domain(도메인) 검사를 무시합니다.

이 기능을 활성화한 후에는 비활성화할 수 없습니다. 불완전한 컨피그레이션을 방지하기 위해 이 옵션을 설정하는 것이 좋습니다.

| Syste   | m Te        | nants              | Fabric         | Virtual Networking    | Admin        | Operations     | Apps             | Integrations                |                            |                                                                                                    |
|---------|-------------|--------------------|----------------|-----------------------|--------------|----------------|------------------|-----------------------------|----------------------------|----------------------------------------------------------------------------------------------------|
| QuickSt | art   C     | ashboard           | Controlle      | ers   System Settings | Smart Licer  | nsing   Faults | ;   History      | Config Zones                | Active Sessions            | Security                                                                                                    |
| O       | This obj    | ect was c          | reated by ar   | unknown orchestrator  | It is recomm | nended to only | modify this c    | object using the appro      | opriate orchestrat         | tor.                                                                                                    |
| Systen  | n Settin    | gs                 |                |                       | 070          | Fabric-        | Wide Setti       | ings Policy                 |                            |                                                                                                    |
| F AP    |             | tivity Prefe       |                |                       |              |                |                  |                             |                            |                                                                                                    |
| F AP    | IC Passphr  | ase<br>Excention I |                |                       |              |                |                  |                             |                            |                                                                                                    |
| E BG    | P Route Re  | eflector           |                |                       |              | Propert        |                  |                             |                            |                                                                                                    |
| E Co    | ntrol Plane |                    |                |                       |              | Di             | sable Remote B   | EP Learning: 🔲 To disable   | remote endpoint learnin    | ng in VRFs containing external bridged/routed domains                                                        |
| E co    | OP Group    |                    |                |                       |              |                | Enforce Sul      | Ibnet Check: 🔲 To disable   | IP address learning on t   | the outside of subnets configured in a VRF, for all VRFs                                                     |
| 🗄 Da    | te and Tim  |                    |                |                       |              | Enf            | orce EPG VLAN    | N Validation: 🗹 Validation  | check that prevents ove    | rlapping VLAN pools from being associated to an EPG                                                          |
| En En   | dpoint Cor  |                    |                |                       |              |                | Enforce Domain   | in Validation: Validation   | check if a static path is  | added but no domain is associated to an EPG                                                                  |
| 📮 Fa    |             |                    |                |                       |              |                | Spine C<br>Aut   | thentication: 🗹 To enforce  | Opflex client certificate  | authentication on spine switches for GOLF and Linux                                                          |
| ≓ Fa    | bric-Wide S | Settings           |                |                       |              | Leaf Op        | oflex Client Aut | thentication: 🔲 To enforce  | Opflex client certificate  | authentication on leaf switches for GOLF and Linux                                                           |
| 📕 Gle   | bal AES P   | assphrase          | Encryption Set | tings                 |              |                | Spine            | SSL Opflex: 🗹 To enable     | SSL Opflex transport for   | r spine switches                                                                                             |
| 🗐 Gl    | bal Endpo   | ints (Beta)        |                |                       |              |                | Leaf             | f SSL Opflex: 🗹 To enable : | SSL Opflex transport for   | r leaf switches                                                                                              |
| Ξ ISI   | S Policy    |                    |                |                       |              |                | SSL Opfl         | lex Versions: TLSv1         |                            |                                                                                                    |
| E Lo    | ad Balance  |                    |                |                       |              |                |                  | TLSv1.2                     |                            |                                                                                                    |
|         | xus Cloud   |                    |                |                       |              | 4              | Real             | Ilocate Gipo: 🔲 Reallocate  | some non-stretched BD      | 0 gipos to make room for stretched BDs                                                                       |
| Po      | rt Tracking |                    |                |                       |              |                | Restrict Infra V | /LAN Traffic: 🗌 Enable to r | estrict infra VLAN traffic | c to only specified networks paths. These enabled network paths are defined by infra security entry policies |

목차

<u>소개</u>

<u>사전 요구 사항</u>

<u>요구 사항</u>

<u>사용되는 구성 요소</u>

<u>구성</u>

<u>네트워크 다이어그램</u>

<u>1.1. VLAN 풀 생성</u>

<u>1.2. 물리적 도메인 생성</u>

<u>1.3. 연결 가능한 액세스 엔터티 프로필 만들기</u>

<u>1.4. 리프 액세스 포트 정책 그룹 생성</u>

<u>1.5. 리프 액세스 포트 정책 그룹 생성</u>

<u>1.6. Leaf에 인터페이스 프로파일 적용</u>

<u>2. 관리 테넌트에서 INB 주소 할당</u>

<u>2.1. BD(Bridge Domain) INB 서브넷 생성</u>

<u>2.2. INB EPG 생성</u>

<u>2.3. 디바이스에 고정 INB IP 주소 할당</u>

<u>3. INB 주소 누수</u>

<u>3.1. 관리 테넌트에서 L3out 만들기</u>

<u>3.2. L3out에 대한 관련 BD</u>

<u>3.3. 계약 작성</u>

<u>3.4. INB EPG에 계약 적용</u>

<u>3.5. L3out EPG에 계약 적용</u>

<u>다음을 확인합니다.</u>

<u>문제 해결</u>

<u>관련 정보</u>

Cisco TAC에 연락하여 추가 문제 해결 지원을 받으십시오.

관련 정보

- <u>하드웨어 플로우 텔레메트리 내보내기를 위한 Cisco ACI 인밴드 관리 컨피그레이션</u>
- <u>ACI 외부 포워딩 문제 해결</u>
- <u>ACI L3Out 문제 해결 서브넷 0.0.0.0/0 및 시스템 PcTag 15</u>
- ACI에서 예기치 않은 경로 유출 트러블슈팅
- <u>ACI 액세스 정책 트러블슈팅</u>
- <u>ACI 패브릭 L3Out 백서</u>
- <u>Cisco ACI 계약 가이드 백서</u>

• <u>Cisco 기술 지원 및 다운로드</u>

이 번역에 관하여

Cisco는 전 세계 사용자에게 다양한 언어로 지원 콘텐츠를 제공하기 위해 기계 번역 기술과 수작업 번역을 병행하여 이 문서를 번역했습니다. 아무리 품질이 높은 기계 번역이라도 전문 번역가의 번 역 결과물만큼 정확하지는 않습니다. Cisco Systems, Inc.는 이 같은 번역에 대해 어떠한 책임도 지지 않으며 항상 원본 영문 문서(링크 제공됨)를 참조할 것을 권장합니다.